# FDM naar CDFMC migreren met FMT binnen CDO

| nhoud                 |  |
|-----------------------|--|
| nleiding              |  |
| /oorwaarden           |  |
| Vereisten             |  |
| Gebruikte componenten |  |
| Achtergrondinformatie |  |
| Configureren          |  |
| /erifiëren            |  |

## Inleiding

In dit document wordt beschreven hoe u een Firepower Device Manager (FDM) kunt migreren naar een cloudbeheerd FMC (cdFMC) met de Firepower Migration Tool (FMT) in CDO.

## Voorwaarden

#### Vereisten

- Firepower Device Manager (FDM) 7.2+
- Cloud-geleverd Firewall Management Center (cdFMC)
- Firepower Migration Tool (FMT) opgenomen in CDO

#### Gebruikte componenten

Dit document is opgesteld op basis van de bovengenoemde vereisten.

- Firepower Device Manager (FDM) in versie 7.4.1
- Cloud-geleverd Firewall Management Center (cdFMC)
- Cloud Defense Orchestrator (CDO)

De informatie in dit document is gebaseerd op de apparaten in een specifieke laboratoriumomgeving. Alle apparaten die in dit document worden beschreven, hadden een opgeschoonde (standaard)configuratie. Als uw netwerk live is, moet u zorgen dat u de potentiële impact van elke opdracht begrijpt.

## Achtergrondinformatie

Gebruikers van CDO Admin kunnen migraties van hun apparaten naar CDFMC uitvoeren wanneer

de apparaten in versie 7.2 of hoger staan. In de migratie die in dit document wordt beschreven, is cdFMC al ingeschakeld op CDO-huurder.

## Configureren

#### 1.- Cisco Cloud-services inschakelen op FDM

Om met de migratie te beginnen, is het nodig om het FDM-apparaat te hebben zonder implementaties die in behandeling zijn en om zich te registreren bij Cloud Services. Om te registreren bij Cloud Services navigeren naar System Settings > See More > Cloud Services.

In het gedeelte Cloud Services vindt u dat het apparaat niet is geregistreerd. Daarom is het noodzakelijk om de inschrijving uit te voeren met het type Security/CDO-account. U moet een registratiesleutel configureren en vervolgens Registreren.

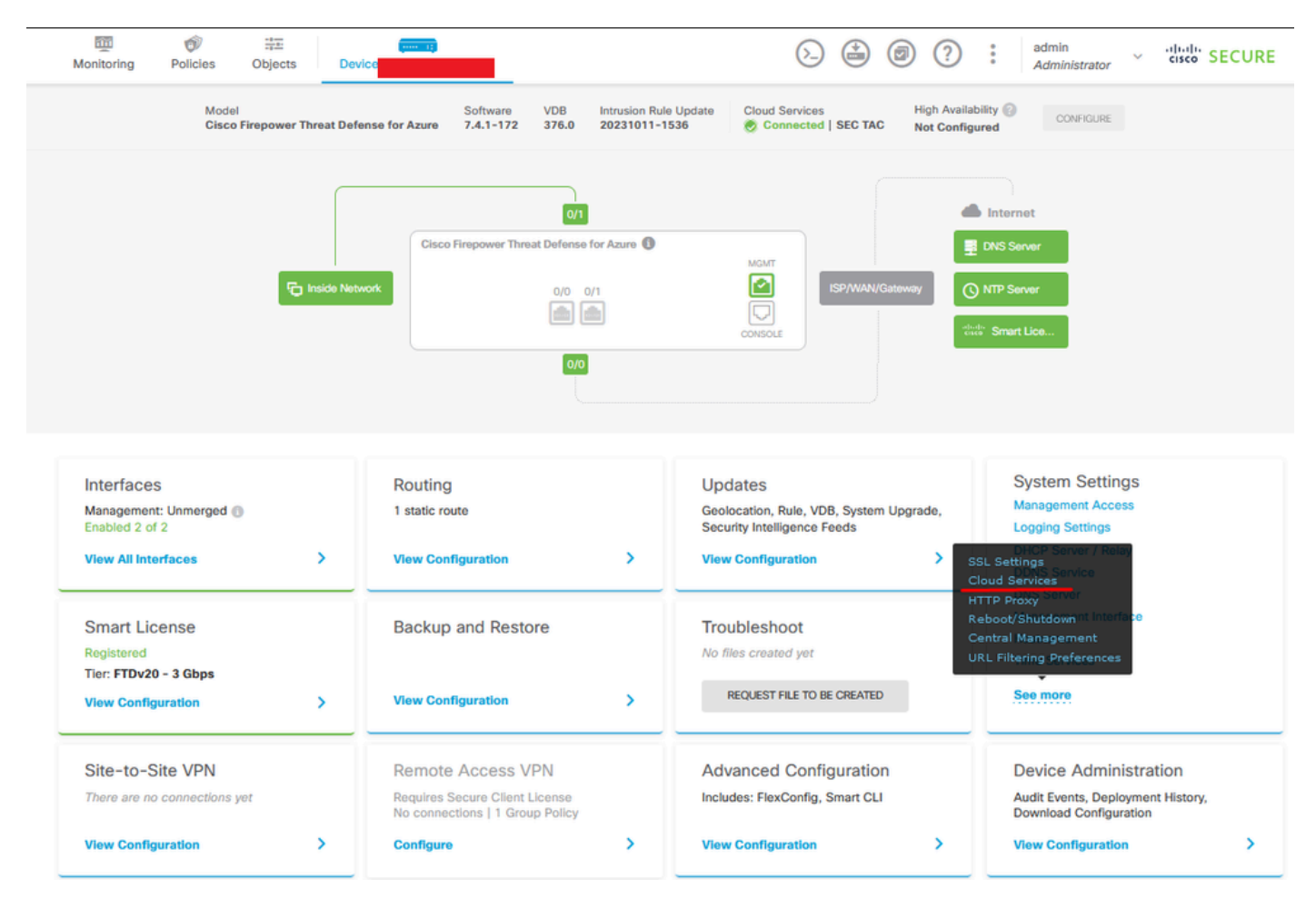

Cloud-services voor registratie

Over Cloud Services is aangetoond dat dit niet is geregistreerd. Selecteer het inschrijvingstype CDO-account en geef de registratiesleutel op via CDO.

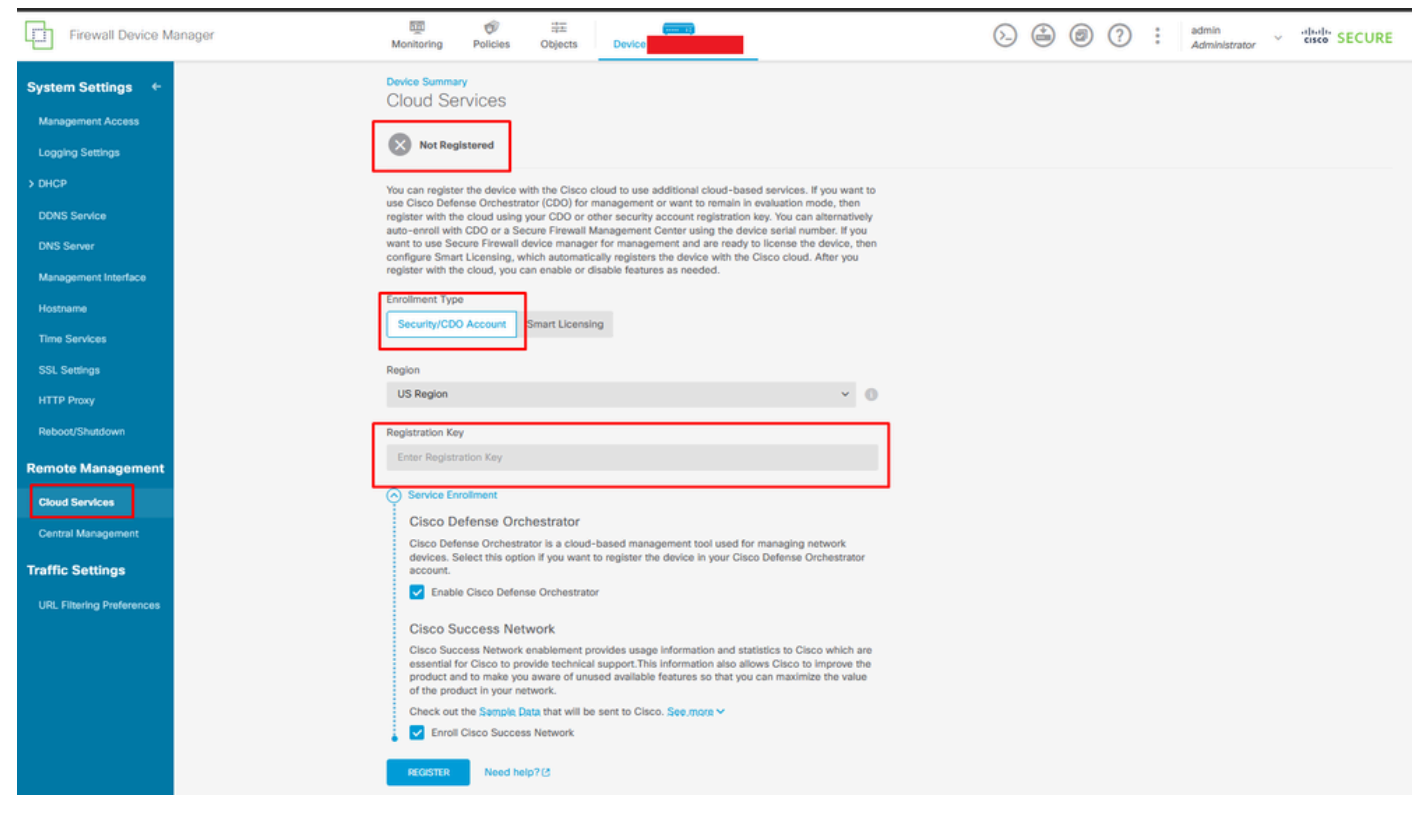

Registratie naar cloudservices

De registratiesleutel kan worden gevonden binnen CDO. Navigeer naar CDO, ga naar Inventaris > Toevoegen symbool.

Er verschijnt een menu om het type apparaat te selecteren dat u hebt. Selecteer de FTD-optie. U moet de FDM-optie ingeschakeld hebben; anders kan de corresponderende migratie niet worden uitgevoerd. Het registratietype gebruikt Registratiesleutel gebruiken. In deze optie, verschijnt de Sleutel van de Registratie in stap 3, die wij moeten kopiëren en in FDM kleven.

| udsuds.<br>cisco | Defense Orchestrator | Inventory                                                                     | Q Search                   | <mark>ଓ</mark> ⊳≱• | ۰ 🗅 🗘           | ₫1 | ۰® | • |
|------------------|----------------------|-------------------------------------------------------------------------------|----------------------------|--------------------|-----------------|----|----|---|
| ≡                | Hide Menu            | Duniteer Templatee     O Search hu Dunitee Name 10 Address or Seriel Mumber   | Displaying B of B results  |                    |                 |    |    |   |
| in.              | Dashboard            | Louvices remplates     C. Search by Device Name, IP Address, or Serial Number | Craptering a cri a results |                    |                 |    |    |   |
| 0                | Multicloud           | All ASA FTD                                                                   |                            |                    |                 |    |    | 1 |
|                  | Inventory            | Name \$                                                                       | Configuration Status \$    |                    | Connectivity \$ |    |    |   |

Aan boord van FDM, voeg optie toe

Er verschijnt een menu om een apparaat- of servicetype te selecteren.

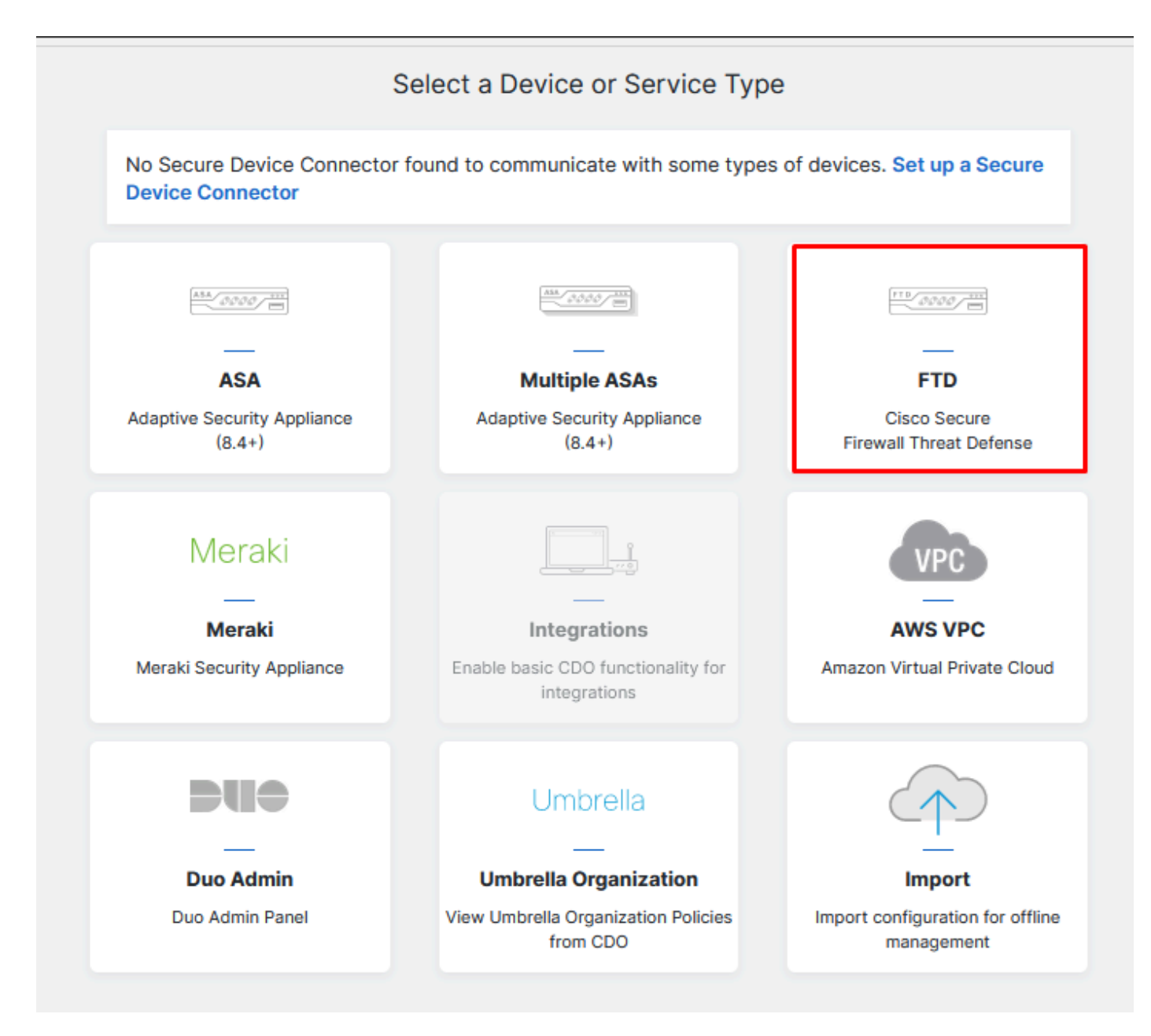

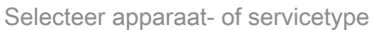

#### Voor dit document is een registratiesleutel geselecteerd.

| Follow the steps below                                              |                                                                                                    |                                                                                                    |                                                                                                    | Cancel                      |
|---------------------------------------------------------------------|----------------------------------------------------------------------------------------------------|----------------------------------------------------------------------------------------------------|----------------------------------------------------------------------------------------------------|-----------------------------|
| FTD 0000                                                            | A Important: This method of onbo<br>delivered Firewall Management Sy                                                                                    | oarding allows for local co-managem<br>stem, click the FTD button instead.                                                                                                    | nent of the firewall via FDM. To man<br>Learn more 🖸                                                               | age your device with cloud- |
| Firewall Threat Defense Management Mode: FTD FTD FFDM (Recommended) | Use Registration Key<br>Onboard a device using a registration<br>key generated from CDO and applied<br>on the device using Firepower Device<br>Manager. | Use Serial Number<br>Use this method for low-touch<br>provisioning or for onboarding<br>configured devices using their serial<br>number.<br>(FTD 6.7+, 1000, 2100 and 3100<br>series only) | Use Credentials (Basic)<br>Onboard a device using its IP<br>address, or host name, and a<br>username and password. |                             |
|                                                                     | X                                                                                                    |                                                                                                    |                                                                                                    |                             |

#### Hier ziet u de registratiesleutel die u bij de vorige stap nodig hebt.

|   | TD<br>COOCO<br>rewall Threat Defense<br>anagement Mode:<br>) FTD<br>FTD<br>F | ▲ Important: This method of onboarding allows for local co-management of the firewall via FDM. To manage your device with cloud delivered Firewall Management System, click the FTD button instead. Learn more<br>Use Registration Key<br>Onboard a device using a registration key generated from CDO and applied on the device using Firepower Device Manager. Use Credentials (Basic) Onboard a device using its IP address, or host name, and a username and password. |  |
|---|----------------------------------------------------------------------------------------------------|----------------------------------------------------------------------------------------------------|--|
| 1 | Device Name                                                                                                    |                                                                                                    |  |
| 2 | Database Updates                                                                                                    | Enabled                                                                                                    |  |
| 3 | Create Registration Key                                                                                                    | 7a53c                                                                                                    |  |
| 4 | Smart License                                                                                                    | (Skipped)                                                                                                    |  |
| 5 | Done                                                                                                    | Your device is now onboarding. This may take a long time to finish. You can check the status of the device on the Devices and Services page. Add Labels Add label groups and labels Go to Inventory                                                                                                    |  |

Registratieproces

Nadat de registratiesleutel is verkregen, kopieert en plakt u deze in de FDM en klikt u op Registreren. Na registratie van de FDM binnen Cloud Services wordt deze weergegeven als Ingeschakeld zoals in de afbeelding.

De slimme licentie is overgeslagen, aangezien het apparaat wordt geregistreerd zodra het apparaat in bedrijf is.

| Monitoring                                                                                                    | Policies                                                                                                    | Cbjects                                                                                                    | Device: joroa-fdm-tech                                                                                                    |
|----------------------------------------------------------------------------------------------------|----------------------------------------------------------------------------------------------------|----------------------------------------------------------------------------------------------------|----------------------------------------------------------------------------------------------------|
| Device Summa<br>Cloud Se                                                                                                    | rvices<br>istered                                                                                                    |                                                                                                    |                                                                                                    |
|                                                                                                    |                                                                                                    |                                                                                                    |                                                                                                    |
| You can registe<br>use Cisco Defe<br>register with th<br>auto-enroll with<br>want to use Se<br>configure Smar<br>register with th                                                                                                    | er the device winse Orchestra<br>e cloud using<br>h CDO or a Se<br>cure Firewall<br>t Licensing, wi<br>e cloud, you o                                                    | with the Cisco clo<br>ator (CDO) for ma<br>your CDO or oth<br>ecure Firewall Ma<br>device manager f<br>which automatical<br>can enable or disa                               | ud to use additional cloud-based services. If you want to<br>inagement or want to remain in evaluation mode, then<br>er security account registration key. You can alternatively<br>nagement Center using the device serial number. If you<br>or management and are ready to license the device, then<br>by registers the device with the Cisco cloud. After you<br>able features as needed. |
| Enrollment Typ                                                                                                    | e                                                                                                    |                                                                                                    |                                                                                                    |
| Security/CD0                                                                                                    | D Account                                                                                                    | Smart Licensing                                                                                                    |                                                                                                    |
| Region<br>US Region<br>Registration Ke                                                                                                    | У                                                                                                    |                                                                                                    | ۲ (1                                                                                                    |
|                                                                                                    |                                                                                                    |                                                                                                    |                                                                                                    |
| 7a53c2                                                                                                    |                                                                                                    |                                                                                                    |                                                                                                    |
| 7a53c2                                                                                                    | rollment                                                                                                    |                                                                                                    |                                                                                                    |
| 7a53c2                                                                                                    | rollment<br>efense Ord                                                                                                    | chestrator                                                                                                    |                                                                                                    |
| 7a53c2<br>Service En<br>Cisco Defe<br>devices. S<br>account.                                                                                                    | roliment<br>efense Orc<br>ense Orchestr<br>elect this opti                                                                                                    | chestrator<br>rator is a cloud-b<br>ion if you want to                                                                                                    | ased management tool used for managing network<br>register the device in your Cisco Defense Orchestrator                                                                                                    |
| 7a53c2<br>← Service En<br>Cisco Defe<br>devices. S<br>account.<br>✓ Enable                                                                                                    | rollment<br>efense Orc<br>ense Orchestr<br>elect this opt<br>e Cisco Defer                                                                                               | chestrator<br>rator is a cloud-b<br>ion if you want to<br>nse Orchestrator                                                                                                   | ased management tool used for managing network<br>register the device in your Cisco Defense Orchestrator                                                                                                    |
| <ul> <li>7a53c2</li> <li>Service En<br/>Cisco Defe<br/>devices. S<br/>account.</li> <li>✓ Enable</li> <li>Cisco Se</li> </ul>                                                                                                    | rollment<br>efense Ord<br>ense Orchestr<br>elect this opti<br>e Cisco Defer<br>uccess Ne                                                                                 | chestrator<br>rator is a cloud-b<br>ion if you want to<br>nse Orchestrator<br>twork                                                                                          | ased management tool used for managing network<br>register the device in your Cisco Defense Orchestrator                                                                                                    |
| 7a53c2 <ul> <li>Service En</li> <li>Cisco Defe</li> <li>devices. S</li> <li>account.</li> <li>Enable</li> <li>Cisco Suc</li> <li>essential fi</li> <li>product ar</li> <li>of the prod</li> </ul>                                                                                                    | rollment<br>efense Orchestri<br>elect this opti<br>e Cisco Defer<br>uccess Network<br>or Cisco to pri<br>d to make yo<br>duct in your n                                  | chestrator<br>rator is a cloud-b<br>ion if you want to<br>nse Orchestrator<br>twork<br>covide technical s<br>u aware of unuse<br>etwork.                                     | ased management tool used for managing network<br>register the device in your Cisco Defense Orchestrator<br>vides usage information and statistics to Cisco which are<br>upport.This information also allows Cisco to improve the<br>d available features so that you can maximize the value                                                                                                 |
| 7a53c2 <ul> <li>Service En</li> <li>Cisco Defedevices. S account.</li> <li>Enable</li> <li>Cisco Successential fiproduct arrof the product arrof the product arrof the product arrof the product arrof the product arrof the product arrof the product arrof the product arrof the product arrof the product arrof the product arrof the product arrof the product arrof the product arrof the product arrof the product arrow check out</li> </ul> | rollment<br>efense Orchestri<br>elect this opti<br>e Cisco Defer<br>uccess Network<br>or Cisco to pr<br>nd to make yo<br>duct in your no                                 | chestrator<br>rator is a cloud-b<br>ion if you want to<br>nse Orchestrator<br>twork<br>covide technical s<br>u aware of unuse<br>etwork.<br>Data that will be s              | ased management tool used for managing network<br>register the device in your Cisco Defense Orchestrator<br>vides usage information and statistics to Cisco which are<br>upport.This information also allows Cisco to improve the<br>d available features so that you can maximize the value<br>ent to Cisco. See.more V                                                                     |
| 7a53c2 <ul> <li>Service En</li> <li>Cisco Defedevices. S</li> <li>account.</li> <li>Enable</li> <li>Cisco Successential feproduct ar of the product ar of the product ar of the product ar</li> <li>Check out</li> <li>Enroll</li> </ul>                                                                                                    | rollment<br>efense Orchestri<br>elect this opti<br>e Cisco Defer<br>uccess Network<br>or Cisco to pri<br>d to make yo<br>duct in your ni<br>the Sample I<br>Cisco Succes | chestrator<br>rator is a cloud-b<br>ion if you want to<br>nse Orchestrator<br>twork<br>conde technical s<br>u aware of unuse<br>etwork.<br>Data that will be s<br>ss Network | ased management tool used for managing network<br>register the device in your Cisco Defense Orchestrator<br>vides usage information and statistics to Cisco which are<br>upport.This information also allows Cisco to improve the<br>d available features so that you can maximize the value<br>ent to Cisco. See.more V                                                                     |

FDM-registratie

Bij het registreren van FDM, toont het de Huurdienst, de Cloud-diensten verbonden en geregistreerd.

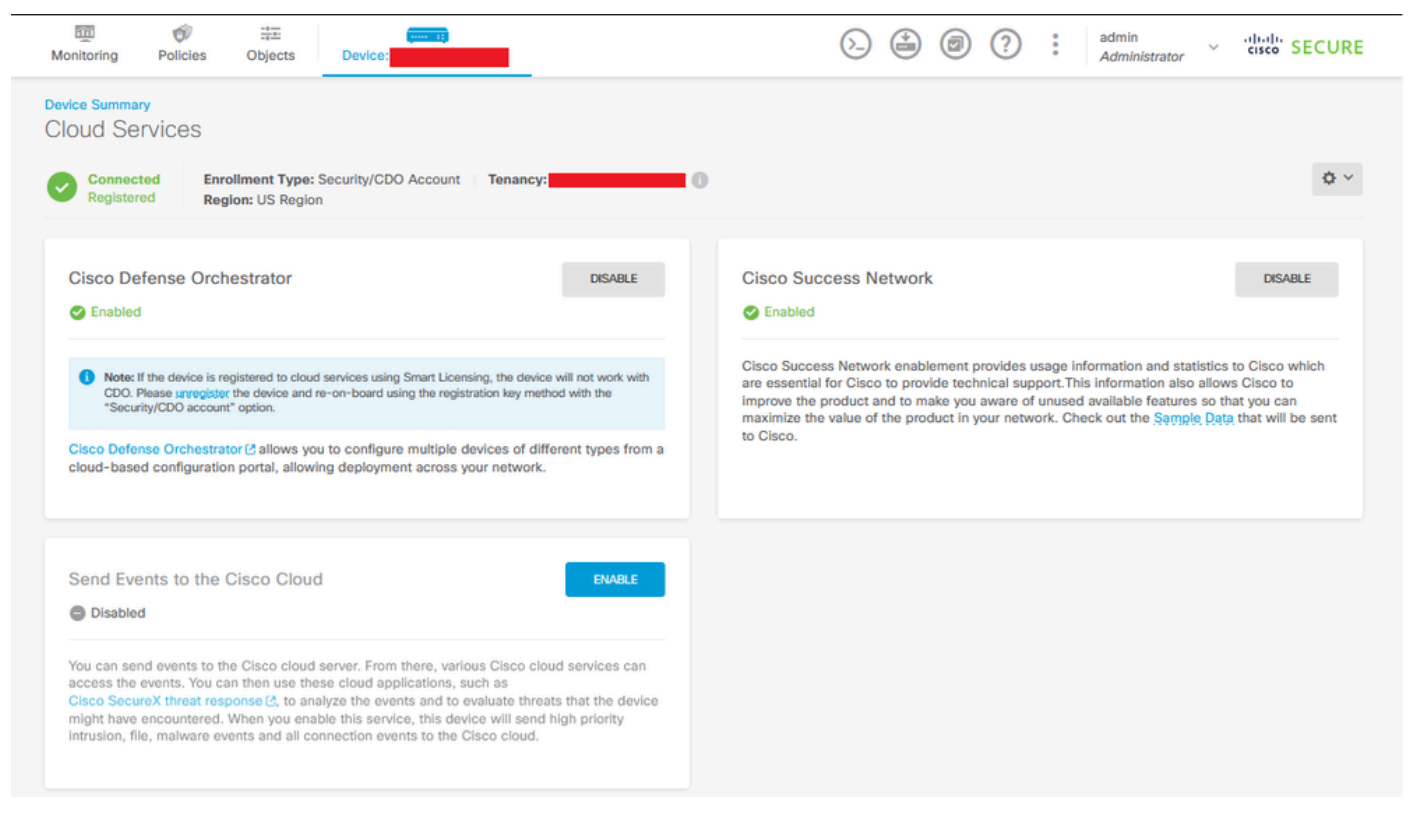

FDM-registratie voltooid

Binnen CDO, in het menu Inventaris, kan FDM in het proces worden gevonden om te worden onboarded en synchroniseren. De voortgang en het verloop van deze synchronisatie kunnen worden bekeken in het gedeelte Workflows.

Wanneer dit proces is voltooid, wordt het weergegeven als Synced en Online.

| "dudu<br>cisco Defense Orchestrator |   | Inventory           |                                               |           |                        | Q Search                          | <mark>ଓ</mark> ⊳7• | ۵۵ | - #1                                                               | ۰.                                          |
|-------------------------------------|---|---------------------|-----------------------------------------------|-----------|------------------------|-----------------------------------|--------------------|----|--------------------------------------------------------------------|---------------------------------------------|
| Hide Menu                           | ( | T Devices Templates | Q Search by Device Name, IP Address, or Serie | al Number |                        | Displaying 9 of 9 results         | C 🕘 🕇              | >  | vice Details                                                       | 2                                           |
| Multicloud     Defense              | ľ | Name ‡              |                                               | c         | Configuration Status 🗢 | Connectivity \$                   |                    |    | Model<br>Serial                                                    | Cisco Firepower Threat Defense for<br>Azure |
| Configuration                       | , | O ASA               |                                               |           |                        | A Unreachable                     |                    |    | Version<br>Onboarding<br>Method                                    | 7.4.1-172<br>Registration Key               |
| Objects                             |   | D FDM               |                                               |           |                        | Serial Number Mismatch            |                    |    | Snort Version                                                      | 1153.100-56                                 |
| -3. VPN                             | , | O FTD               |                                               | c         | D Not Synced           | Pending Setup                     |                    |    | CDO is communica<br>in a moment.                                   | ting with your device. Please check back    |
| Analytics                           | , | O FTD               |                                               |           |                        | Pending Setup                     |                    | D  | evice Actions                                                      |                                             |
| (4) Jobs                            |   | O <sub>FTD</sub>    | _                                             |           |                        | <ul> <li>Pending Setup</li> </ul> |                    |    | Workflows<br>Manage Back                                           | ups                                         |
| Settings                            | , | FDM FDM             |                                               | -         | 9 Syncing              | Online                            |                    | N  | anagement                                                          |                                             |
|                                     |   | O FTD               |                                               |           |                        | <ul> <li>Online</li> </ul>        |                    |    | <ul> <li>Notes</li> <li>Changelog</li> <li>Executive Re</li> </ul> | port                                        |
|                                     |   | O FTD               |                                               |           | -                      | <ul> <li>Online</li> </ul>        |                    | 4  | Conflict Detect                                                    | ion Disabled •                              |
|                                     |   | O FTD               |                                               | d         | D Not Synced           | A Unreachable                     |                    |    | Check every:                                                       | Tenant default (24 hours)                   |
|                                     |   |                     |                                               |           |                        |                                   |                    |    | dd Labels 🛛                                                        | Labels                                      |

CDO-inventaris FDM onboarded

Wanneer de apparaten zijn gesynchroniseerd, toont het zoals Online en Synced.

| FDM fdm. | O Synced | Online |
|----------|----------|--------|
|          |          |        |

FDM onboarded

Wanneer de FDM met succes op-boarded aan CDO is geweest, moeten wij uit FDM afloggen. Na het uitloggen van de FDM, navigeer binnen CDO naar Tools & Services > Migratie > Firewall Migration Tool.

| 😤 Tools & Services           |   | Tools & Services             | Migrations              |
|------------------------------|---|------------------------------|-------------------------|
| <ol> <li>Settings</li> </ol> | > | Dynamic Attributes Connector | Firewall Migration Tool |
|                              |   |                              | 會 ASA to FDM Migration  |
|                              |   | 🖨 Firewall Management Center | 畲 Migrate FTD to cdFMC  |
|                              |   | ASA Templates                |                         |

Klik op het symbool Toevoegen en er verschijnt een willekeurige naam die aangeeft dat de naam moet worden gewijzigd om het migratieproces te starten.

| () QL Search for a migration by name | 4      | Displaying 0 of 0 results           |                                                                       |         |   |
|--------------------------------------|--------|-------------------------------------|-----------------------------------------------------------------------|---------|---|
| Name 2                               | Status | Created Date ()                     | Depreviatoring Date 2                                                 | Actions | / |
|                                      | Nor    | igrations found. Begin migrating AS | A, FDM, Checkpoint, Fortinet, or Palo Alto Networks firewalls to FTD. |         |   |
|                                      |        |                                     |                                                                       |         |   |

Klik na het hernoemen op Start om de migratie te starten.

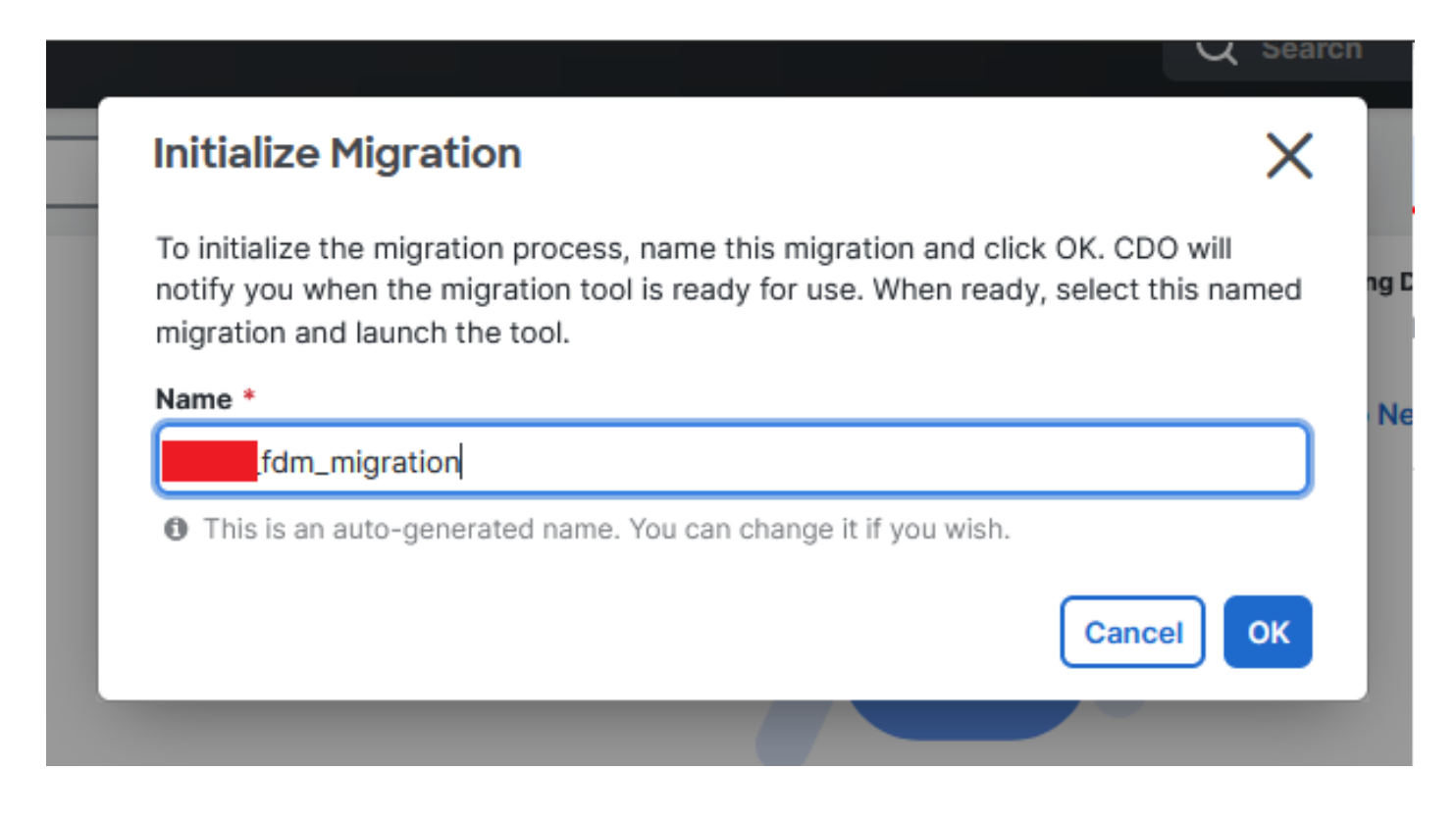

Migratie initialiseren

Klik op Start om de migratieconfiguratie te starten.

| Firewall Migration Tool        |                                      |                           | Q Search 😗 🎝 •        | ¢ <b>2</b> • ∰1 <b>3</b> • |       |
|--------------------------------|--------------------------------------|---------------------------|-----------------------|----------------------------|-------|
| Search for a migration by name |                                      | Displaying 1 of 1 results |                       |                            | i C + |
| Name ©                         | Status                               | Created Date ©            | Deprovisioning Date © | Actions                    |       |
| .fdm_migration                 | <ul> <li>Ready to Migrate</li> </ul> | Jun 12, 2024              | Jun 19, 2024          | C 🔒 Launch                 |       |
|                                |                                      |                           |                       |                            |       |
|                                |                                      |                           |                       |                            |       |
|                                |                                      |                           |                       |                            |       |

Start van migratie

Nadat u op Start hebt geklikt, wordt er een venster geopend voor het migratieproces waarin de optie Cisco Secure Firewall Device Manager (7.2+) is geselecteerd. Zoals eerder vermeld, is deze optie ingeschakeld vanaf versie 7.2.

| cisco  | Firewall Migration Tool (Version 6.0.1) |
|--------|-----------------------------------------|
| Sele   | ect Source Configuration                |
| Source | Firewall Vendor                         |
| Select | t Source                                |
| Cisco  | o ASA (8.4+)                            |
| Cisco  | Secure Firewall Device Manager (7.2+)   |
| Chec   | k Point (r75-r77)                       |
| Chec   | k Point (r80-r81)                       |
| Fortir | net (5.0+)                              |
| Palo   | Alto Networks (8.0+)                    |
|        |                                         |

FMT-bronconfiguratie selecteren

Na selectie worden drie verschillende migratieopties gepresenteerd: Alleen gedeelde configuratie, inclusief apparaat- en gedeelde configuraties en inclusief apparaat- en gedeelde configuraties voor FTD New Hardware.

In dit geval wordt de tweede optie, Migrate Firepower Device Manager (inclusief apparaat en gedeelde configuratie), uitgevoerd.

| Migrate Firepower Device Manager (Shared Configurations Only)                                                                                                    |
|----------------------------------------------------------------------------------------------------|
| Migrate Firepower Device Manager (Includes Device & Shared Configurations)                                                                                                    |
| <ul> <li>This option migrates both device and shared configuration. Same FTD is moved from FDM managed to FMC managed.</li> </ul>                                                                |
| <ul> <li>The migration process is to be done over a scheduled downtime or maintenance window. There is<br/>device downtime involved in this migration process.</li> </ul>                        |
| • Ensure connectivity between FDM device and FMC to move the device from FDM to FMC using FDM.                                                                                                   |
| <ul> <li>User should provide FDM credentials to fetch details.</li> </ul>                                                                                                    |
| <ul> <li>FDM Devices enrolled with the cloud management will lose access upon registration with FMC</li> </ul>                                                                                   |
| <ul> <li>Ensure out-of-band access to FTD device is available, to access the device in case of accessibility issues<br/>during migration.</li> </ul>                                             |
| <ul> <li>It is highly recommended that a backup (export) of the FDM configuration is performed to restore the original<br/>state of the firewall managed by FDM if required.</li> </ul>          |
| <ul> <li>If the FTD devices are in a failover pair, failover needs to be disabled (break HA) before proceeding with<br/>moving manager from FDM to FMC.</li> </ul>                               |
| <ul> <li>FDM with Universal PLR cannot be moved from FDM to FMC.</li> </ul>                                                                                                    |
| <ul> <li>FDM with flexConfig objects or flexconfig polcies cannot be moved from FDM to FMC. The flexconfig objects and policies must be completely removed from FDM before migration.</li> </ul> |
| FMC should be registered to Smart Licensing Server.                                                                                                    |

Migratieopties

Nadat de migratiemethode is geselecteerd, gaat u verder met het selecteren van het apparaat uit de geboden lijst.

| Live Connect to FDM                                                                                                |  |  |  |  |  |  |  |  |  |
|----------------------------------------------------------------------------------------------------|--|--|--|--|--|--|--|--|--|
| Select any FDM device onboarded on CDO from the below dropdown.                                                    |  |  |  |  |  |  |  |  |  |
| <ul> <li>Only devices with online connectivity and synced status will be<br/>displayed in the dropdown.</li> </ul> |  |  |  |  |  |  |  |  |  |
| Click on change device status button to update the FDM device status<br>from In-Use to Available.                  |  |  |  |  |  |  |  |  |  |
| Select FDM Managed Device                                                                                          |  |  |  |  |  |  |  |  |  |
| fdm_fdm_fdm_fdm_fdm_fdm_fdm_fdm_fdm_fdm_                                                                           |  |  |  |  |  |  |  |  |  |
| Connect                                                                                                    |  |  |  |  |  |  |  |  |  |

FDM-apparaatselectie

| FDM device config extraction | n successful |   |
|------------------------------|--------------|---|
| 100% Complete                |              |   |
|                              |              | _ |

Config-extractie voltooid

Het is aan te raden om het tabblad bovenaan te openen om te bekijken en te begrijpen in welke stap we staan wanneer het apparaat is geselecteerd.

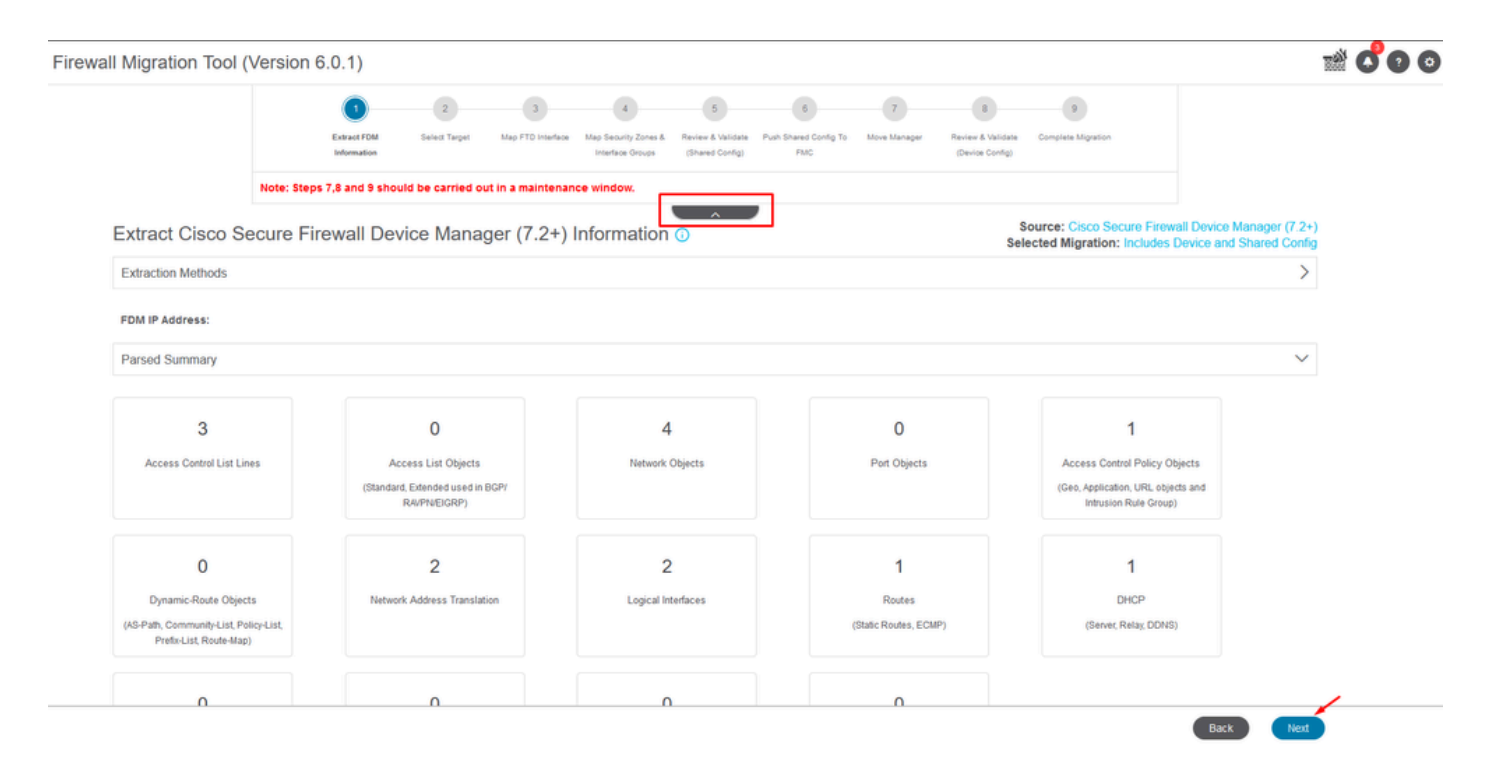

Stappen voor het migratieproces

Aangezien het een nieuwe migratie betreft, selecteert u Annuleren wanneer u hierom wordt gevraagd met de optie "Wilt u een bestaand toegangscontrolebeleid, NAT- of RAVPN-beleid op FMC gebruiken?"

| Do you want to use an Existing Access Control Policy, NAT or RAVPN Policy on FMC. |  |
|-----------------------------------------------------------------------------------|--|
|                                                                                   |  |
| Save Cancel                                                                       |  |
|                                                                                   |  |

Optie voor bestaande configuratie annuleren

Daarna zullen er opties zijn om de te migreren functies te selecteren zoals in de afbeelding. Klik op Doorgaan.

|                              | 1                             | 2                | 3                          | 4                                        | 5                                    | 6                            | 7                | 8                                    | 9                                              |                                                                |
|------------------------------|-------------------------------|------------------|----------------------------|------------------------------------------|--------------------------------------|------------------------------|------------------|--------------------------------------|------------------------------------------------|----------------------------------------------------------------|
|                              | Extract FDM Information       | Select Target    | Map FTD Interface          | Map Security Zones &<br>Interface Groups | Review & Validate<br>(Shared Config) | Push Shared Config To<br>FMC | Move Manager     | Review & Validate<br>(Device Config) | Complete Migration                             |                                                                |
|                              | Note: Steps 7,8 and 9 shou    | d be carried o   | out in a maintena          | nce window.                              |                                      |                              |                  |                                      |                                                |                                                                |
| Select Target 🕕              |                               |                  |                            |                                          |                                      |                              |                  | Sele                                 | ource: Cisco Secure I<br>cted Migration: Inclu | Firewall Device Manager (7.2+)<br>des Device and Shared Config |
| Firewall Management - C      | Cloud-delivered FMC           |                  |                            |                                          |                                      |                              |                  |                                      |                                                | >                                                              |
| Select Features              |                               |                  |                            |                                          |                                      |                              |                  |                                      |                                                | ~                                                              |
| Device Configuration         |                               | SI               | nared Configura            | ation                                    |                                      |                              |                  | Optimization                         |                                                |                                                                |
| Interfaces                   |                               | ~                | Access Control             |                                          |                                      |                              | 1                | ✓ Migrate Only Re                    | eferenced Objects                              |                                                                |
| Routes                       |                               |                  | 🧹 Migrate tunn             | nelled rules as Pref                     | ilter                                |                              |                  | Object Group S                       | earch 🕠                                        |                                                                |
| ECMP                         |                               |                  | NAT                        |                                          |                                      |                              |                  |                                      |                                                |                                                                |
| <ul> <li>✓ Static</li> </ul> |                               | ~                | Network Objects            |                                          |                                      |                              |                  |                                      |                                                |                                                                |
| BGP                          |                               |                  | ] Port Objects(no          | data)                                    |                                      |                              |                  |                                      |                                                |                                                                |
| EIGRP                        |                               |                  | Access List Obj            | ects(Standard, Ext                       | ended)                               |                              |                  |                                      |                                                |                                                                |
| Site-to-Site VPN Tunne       | als (no data)                 |                  | Access Control I           | Policy Objects (Ge                       | olocation, Applic                    | ation, URL objects a         | nd Intrusion Rul | e                                    |                                                |                                                                |
| Policy Based (Cry            | oto Map)                      |                  | - Group)<br>Time based Obi | ects (no data)                           |                                      |                              |                  |                                      |                                                |                                                                |
| Route Based (VTI             | )                             |                  | Remote Access              | VPN                                      |                                      |                              |                  |                                      |                                                |                                                                |
| Platform Settings            |                               |                  | File and Malware           | Policy                                   |                                      |                              |                  |                                      |                                                |                                                                |
| - DHCP                       |                               |                  |                            |                                          |                                      |                              |                  |                                      |                                                |                                                                |
| Server                       |                               |                  |                            |                                          |                                      |                              |                  |                                      |                                                |                                                                |
| Relay                        |                               |                  |                            |                                          |                                      |                              |                  |                                      |                                                |                                                                |
| DDNS                         |                               |                  |                            |                                          |                                      |                              |                  |                                      |                                                |                                                                |
| Proceed                      |                               |                  |                            |                                          |                                      |                              |                  |                                      |                                                |                                                                |
| Note:Platform settings and   | file and malware policy migra | tion is supporte | d in FMC 7.4 and I         | ater versions.                           |                                      |                              |                  |                                      |                                                |                                                                |

Te selecteren functies

#### Start vervolgens de conversie.

| Firewall Migration Tool (Version 6.0.1) |                                                                      |                                                                                                    |                                                                             |                    |  |  |  |  |  |
|-----------------------------------------|----------------------------------------------------------------------|----------------------------------------------------------------------------------------------------|-----------------------------------------------------------------------------|--------------------|--|--|--|--|--|
|                                         | 12                                                                   | 3 4 5                                                                                                    | 6 7 8                                                                       |                    |  |  |  |  |  |
|                                         | Extract FDM information Select Target Ma                             | ap FTD Interface Map Security Zones & Review & Validate<br>Interface Groups (Shared Config)                  | Push Shared Config To Move Manager Review & Validate<br>FMC (Device Config) | Complete Migration |  |  |  |  |  |
|                                         | Note: Steps 7,8 and 9 should be carried out in a maintenance window. |                                                                                                    |                                                                             |                    |  |  |  |  |  |
| Select Target                           | )<br>Science<br>Selev                                                | Source: Cisco Secure Firewall Device Manager (7.2+)<br>Selected Migration: Includes Device and Shared Config |                                                                             |                    |  |  |  |  |  |
| Firewall Managemen                      | Firewall Management - Cloud-delivered FMC                            |                                                                                                    |                                                                             |                    |  |  |  |  |  |
| Select Features                         | Select Features                                                      |                                                                                                    |                                                                             |                    |  |  |  |  |  |
| Rule Conversion/ Pr                     | ocess Config                                                         |                                                                                                    |                                                                             | ~                  |  |  |  |  |  |
| Start Conversion                        |                                                                      |                                                                                                    |                                                                             |                    |  |  |  |  |  |

Start de conversie.

Nadat het parseren is voltooid, kunnen twee opties worden gebruikt: Download het document en ga door met de migratie door op Volgende te klikken.

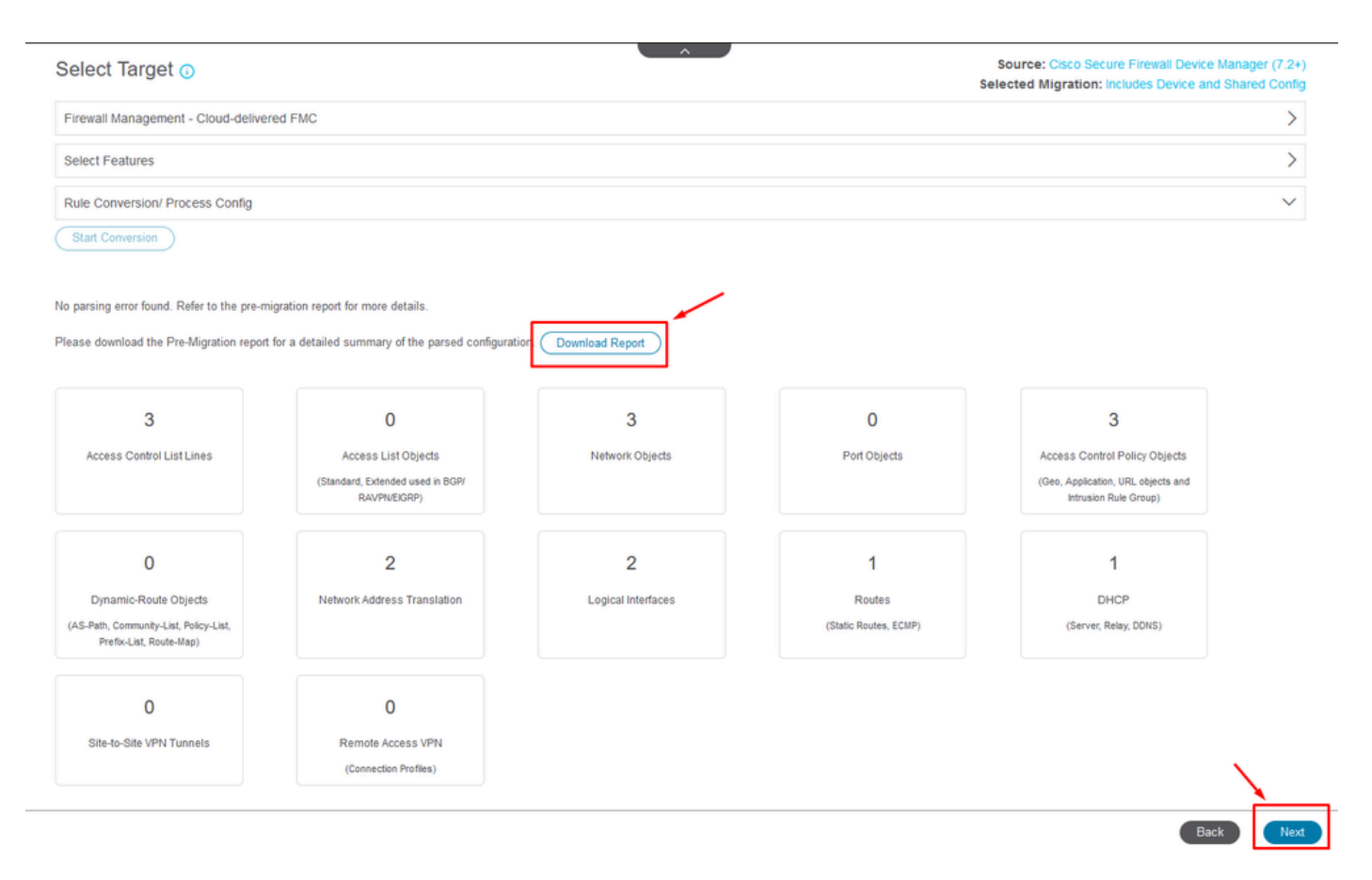

Rapport downloaden.

De apparaatinterfaces zijn ingesteld om te worden weergegeven. Als beste praktijk, is het raadzaam om te klikken verfrissen om de interfaces bij te werken. Nadat u deze optie hebt gevalideerd, kunt u op Volgende klikken.

|                         | 0                       | _2_            | -0                | 4                                        | 5                                    | 6                            | 7            | 8                                    | 9                     |               |
|-------------------------|-------------------------|----------------|-------------------|------------------------------------------|--------------------------------------|------------------------------|--------------|--------------------------------------|-----------------------|---------------|
|                         | Extract FDM Information | Select Target  | Map FTD Interface | Map Security Zones &<br>Interface Groups | Review & Validate<br>(Shared Config) | Push Shared Config To<br>FMC | Move Manager | Review & Validate<br>(Device Config) | Complete Migration    |               |
| Note:                   | Steps 7,8 and 9 should  | d be carried ( | out in a maintena | nce window.                              |                                      |                              |              |                                      |                       |               |
|                         |                         |                |                   |                                          | <u>^</u>                             |                              |              | Cinco Con                            | un Einenal Davies M   |               |
| tap FTD Interface ()    |                         |                |                   |                                          |                                      | 24.4                         | Se           | elected Option:                      | Includes Device and S | Shared Config |
| FDH Istadase Name       |                         |                | TD Istantana Nam  |                                          | C                                    | Refresh                      |              |                                      |                       |               |
| FDM Interface Name      |                         | _   '          | ID Interface Nam  | e                                        |                                      |                              |              |                                      |                       |               |
| ligabitEthernetD/0      |                         | Gig            | abitEthernet0/0   |                                          |                                      |                              |              |                                      |                       |               |
| igabitEthernet0/1       |                         | Gig            | abitEthernet0/1   |                                          |                                      |                              |              |                                      |                       |               |
|                         |                         |                |                   |                                          |                                      |                              |              |                                      |                       |               |
|                         |                         |                |                   |                                          |                                      |                              |              |                                      |                       |               |
|                         |                         |                |                   |                                          |                                      |                              |              |                                      |                       |               |
|                         |                         |                |                   |                                          |                                      |                              |              |                                      |                       |               |
|                         |                         |                |                   |                                          |                                      |                              |              |                                      |                       |               |
| 0 v peropaget2  ∢ ∢ Pag | e of 1 ▶ ▶              |                |                   |                                          |                                      |                              |              |                                      |                       | ×             |
|                         |                         |                |                   |                                          |                                      |                              |              |                                      |                       |               |

Weergegeven interfaces

Navigeer naar het gedeelte Security Zones en interfacegroepen, waar u handmatig moet

toevoegen met Add SZ & IG. Voor dit voorbeeld is Auto-Create gekozen. Dit helpt om automatisch de interfaces te genereren binnen het VCC waarnaar u migreert. Klik na het voltooien op de knop Volgende.

| irewall Migration Tool (Version 6.0 | .1)                                |                                             |                                                                                        |                                        |                                                                                                    |
|-------------------------------------|------------------------------------|---------------------------------------------|----------------------------------------------------------------------------------------|----------------------------------------|----------------------------------------------------------------------------------------------------|
|                                     | Extract FDM Information Select     | 3<br>Target Map FTD Interface Map 5<br>Inte | 5 6<br>eurity Zones & Review & Validate Push Shared<br>rface Groups (Shared Confg) FMC | Config To Move Manager Review & Valida | 9<br>te Complete Migration<br>a)                                                                       |
|                                     | Note: Steps 7,8 and 9 should be ca | rried out in a maintenance w                | indow.                                                                                 |                                        |                                                                                                    |
| Map Security Zone                   | s and Interface Groups 🛈           |                                             | <u> </u>                                                                               | Add SZ & IG Auto-Create                | Source: Cisco Secure Firewall Device Manager (7.2:<br>Selected Option: Includes Device and Shared Conf |
| FDM Logical Interface .             | FDM Security Zones                 | FTD Interface                               | FMC Security Zones                                                                     | FMC Interface Groups                   |                                                                                                    |
| outside                             | outside_zone                       | GigabitEthernet0/0                          | outside_zone (A)                                                                       | Select Interface Groups V              |                                                                                                    |
| inside                              | inside_zone                        | GigabitEthernet0/1                          | inside_zone (A)                                                                        | Select Interface Groups v              |                                                                                                    |
|                                     |                                    |                                             |                                                                                        |                                        |                                                                                                    |

Security zones en interfacegroepen

Auto-Create optie brengt FDM-interfaces in kaart aan bestaande FTD Security Zones en interfacegroepen in FMC die dezelfde naam hebben.

|          |                                                                                                    | Charote |
|----------|----------------------------------------------------------------------------------------------------|---------|
| FTD      |                                                                                                    | e Group |
| Gigabiti | Auto-Create                                                                                                    | ups     |
| Gigabiti | Auto-create maps FDM interfaces to existing FTD security zones and interface<br>groups in FMC that have the same name. If no match is found, the Migration Tool<br>creates a new FTD security zone and interface group with the same name in FMC. | ups     |
|          | Select the objects that you want to map to FDM interfaces                                                                                                    |         |
|          | Cancel Auto-Create                                                                                                    |         |

Optie automatisch maken

#### Selecteer vervolgens Volgende.

| Firewall Migration Tool ( | Version 6.0.1)                                   |                             |                                                           |                                                                        |                                          |                                           |                             |                           |
|---------------------------|--------------------------------------------------|-----------------------------|-----------------------------------------------------------|------------------------------------------------------------------------|------------------------------------------|-------------------------------------------|-----------------------------|---------------------------|
|                           |                                                  | Extract FDM Information Sel | 2 3<br>ect Target Map FTD Interface Map Secu<br>Interface | 5 fity Zones & Review & Validate Push Sha<br>e Groups (Shared Confg) 1 | 6 7<br>red Config To Move Manager<br>FMC | 8<br>Review & Validate<br>(Device Config) | 9<br>Complete Migration     |                           |
|                           | Note:                                            | Steps 7,8 and 9 should be   | carried out in a maintenance wind                         | low.                                                                   |                                          |                                           |                             |                           |
| Map S                     | ecurity Zones an                                 | d Interface Groups          | 0                                                         |                                                                        |                                          |                                           | Source: Cisco Secure Firew  | all Device Manager (7.2+) |
|                           |                                                  |                             |                                                           |                                                                        | Add SZ & IG                              | auto-Create                               | Selected option. Includes ( | Serve and onlared coming  |
| FDM L                     | ogical Interface N                               | FDM Security Zones          | FTD Interface                                             | FMC Security Zones                                                     | FMC Interface G                          | roups                                     |                             |                           |
|                           |                                                  |                             |                                                           |                                                                        |                                          |                                           |                             |                           |
| outside                   |                                                  | outside_zone                | GigabitEthernet0/0                                        | outside_zone (A)                                                       | outside_ig (A)                           | *                                         |                             |                           |
|                           |                                                  | 500                         |                                                           |                                                                        |                                          |                                           |                             |                           |
| Toto:Cuich                | con Auto-Create Dutton tr<br>PR1d999812 [4 -4 Pa | ge 1 of 1  > >              | s the name of the PMC interface object                    | ts and security zones. Click on ne                                     | d button to proceed anead.               |                                           |                             | ~                         |
|                           |                                                  |                             |                                                           |                                                                        |                                          |                                           |                             | Back Next                 |

Na de optie Automatisch maken.

In stap 5, zoals in de bovenste balk, neemt u de tijd om het toegangscontrolebeleid (ACS), de objecten en de NAT-regels te onderzoeken. Ga verder door elk item zorgvuldig te bekijken en klik vervolgens op Valideren om te bevestigen dat er geen problemen zijn met namen of configuraties.

|                   |        |                | Detract FDM Information Select 1        | 3 4<br>arget Map FTD Interface Map Security Zones & F<br>Interface Groups | 6     7     Beview & Validate Push Shared Config To Move Manager (shared Config) FMC | 8 9<br>Review & Validate Complete Migration<br>(Device Config) |                                                       |
|-------------------|--------|----------------|-----------------------------------------|---------------------------------------------------------------------------|--------------------------------------------------------------------------------------|----------------------------------------------------------------|-------------------------------------------------------|
|                   |        |                | Note: Steps 7,8 and 9 should be ca      | ried out in a maintenance window.                                         |                                                                                      |                                                                |                                                       |
|                   | Opti   | mize, F        | Review and Validate Shared              | Configuration Only 💿                                                      |                                                                                      | Source: Cisco Secure Fir<br>Selected Migration: Include        | ewall Device Manager (7.2<br>Is Device and Shared Con |
|                   | Access | s Control      | Objects NAT Interfaces Routes S         | te-to-Site VPN Tunnels 🕥 Remote Access                                    |                                                                                      |                                                                |                                                       |
|                   | Acc    | ess List Ob    | biects Network Objects Port Objects Acc | ess Control Policy Objects VPN Objects I                                  | Dynamic-Route Objects                                                                |                                                                |                                                       |
|                   | Se     | elect all 3 en | ttries Selected: 0/3 Actions - S        | me                                                                        |                                                                                      | Q. Search                                                      |                                                       |
|                   |        |                | Name                                    | Validation State                                                          | Туре                                                                                 | Value                                                          |                                                       |
|                   |        |                | Q                                       | Q                                                                         | Q.                                                                                   | Q                                                              |                                                       |
|                   | 0      | 2              | OutsidePv4Gateway OutsidePv4Gateway     | Validation pending                                                        | Network Object                                                                       | 172.18.1.1                                                     |                                                       |
|                   | 0      | 3              | Banned                                  | Validation pending                                                        | Network Object                                                                       | 103.104.73.155                                                 |                                                       |
|                   |        |                |                                         |                                                                           |                                                                                      |                                                                |                                                       |
| 1 to 3 of 3 🛛 🖣 🖣 | Page   | 1 of 1         | ▶ >]                                    |                                                                           |                                                                                      |                                                                |                                                       |

#### Alleen gedeelde configuratie in-/uitschakelen

|                                | $\oslash$                  | Successfully Validat | ed |                                                                                                 |
|--------------------------------|----------------------------|----------------------|----|-------------------------------------------------------------------------------------------------|
| idation Summary (Pre-pu        | Ish)                       | 4                    |    | 3                                                                                               |
| Access Control List Lines      |                            | Network Objects      |    | Access Control Policy<br>Objects<br>(Geo, Application, URL objects<br>and Intrusion Rule Group) |
| 2                              | Not selected for migration |                      |    |                                                                                                 |
| Network Address<br>Translation |                            |                      |    |                                                                                                 |

Alleen gedeelde configuratie onder druk

Het voltooiingspercentage en de specifieke taak waaraan gewerkt wordt, zijn zichtbaar.

| Firewall Migra | tion Tool (Version 6.0.1)              |                                  |                                                                                                    |                                                                                                    |  |  |
|----------------|----------------------------------------|----------------------------------|----------------------------------------------------------------------------------------------------|----------------------------------------------------------------------------------------------------|--|--|
|                | Push Shared Config to I                | FMC                              | DUCUNC.                                                                                                    | Source: Cisco Secure Firewall Device Manager (7.2+)<br>Selected Migration: Includes Device and Shared Config |  |  |
|                | Migration Status                       |                                  | 24% Complete                                                                                                  |                                                                                                    |  |  |
|                | Network Objects                        | 0                                | Push to Cloud-delivered FMC is In progress. Please<br>wait for entire push process to complete the migration. |                                                                                                    |  |  |
|                | Network Address Translation            | 0                                |                                                                                                    |                                                                                                    |  |  |
|                | Access Control Policies                | 0                                |                                                                                                    |                                                                                                    |  |  |
|                | Policy Assignment                      |                                  |                                                                                                    |                                                                                                    |  |  |
|                | Please download the Post-Push migratio | n report for a detailed summary. |                                                                                                    |                                                                                                    |  |  |

Percentage duwen

Na voltooiing van stap 5 gaat u verder met stap 6, zoals weergegeven in de bovenbalk, waar de Push Shared Configuration naar FMC plaatsvindt. Selecteer nu de knop Volgende om verder te gaan.

|                                                                                                  | ).1)                                                       |                                                                                            |                        |                                               |                                           |                              |                   |                                          |                                                                          |                                                       |
|--------------------------------------------------------------------------------------------------|------------------------------------------------------------|--------------------------------------------------------------------------------------------|------------------------|-----------------------------------------------|-------------------------------------------|------------------------------|-------------------|------------------------------------------|--------------------------------------------------------------------------|-------------------------------------------------------|
|                                                                                                  | 1<br>Extract FDM Inform                                    | 2<br>rion Select Target                                                                    | 3<br>Map FTD Interface | 4<br>Map Security Zones &<br>Interface Groups | 5<br>Review & Validate<br>(Shared Config) | Push Shared Config<br>To FMC | 7<br>Move Manager | 8<br>Review & Valdate<br>(Device Config) | 9<br>Complete Migration                                                  |                                                       |
|                                                                                                  | Note: Steps 7,8 and 9 s                                    | hould be carried ou                                                                        | ut in a maintena       | nce window.                                   |                                           |                              |                   |                                          |                                                                          |                                                       |
| Push Shared Co                                                                                   | onfig to FMC                                               |                                                                                            |                        |                                               | _ ^ _                                     | ,                            |                   | Sel                                      | Source: Cisco Secure F                                                   | Firewall Device Manager ()<br>des Device and Shared C |
| Migration Status                                                                                 |                                                            |                                                                                            |                        |                                               |                                           |                              |                   |                                          |                                                                          |                                                       |
| Migration of Share<br>Next Step - Login                                                          | I Config is complete, policy<br>o FMC to deploy the policy | is pushed to FMC.<br>to FTD.                                                               |                        |                                               |                                           |                              |                   |                                          |                                                                          |                                                       |
| Live Connect:<br>Selected Context: Single<br>Migration Summary (Post                             | Context Mode<br>Push)                                      |                                                                                            |                        |                                               |                                           |                              |                   |                                          |                                                                          |                                                       |
| Live Connect:<br>Selected Context: Single<br>Migration Summary (Post                             | Context Mode<br>Push)                                      |                                                                                            |                        | 4                                             |                                           |                              |                   |                                          | 3                                                                        |                                                       |
| Live Connect:<br>Selected Context: Single<br>Migration Summary (Post<br>Access Control List List | Context Mode<br>Push)<br>es:                               |                                                                                            |                        | 4<br>Network (                                | )bjects                                   |                              |                   |                                          | 3<br>Access Control Poli<br>(Geo, Application, URL,<br>Intrusion Rule Gr | cy Objects<br>objects and<br>roup)                    |
| Live Connect:<br>Selected Context: Single<br>Migration Summary (Post                             | Context Mode<br>Push)<br>es (Sin<br>Sion                   | t selected for migratic<br>Access List Objects<br>advd, Extended used in B<br>RUVIPUECIOP) |                        | 4<br>Network C                                | bjects<br>or migration                    |                              |                   |                                          | 3<br>Access Control Poli<br>(Geo, Application, URL<br>Intrusion Rule Co  | cy Objects<br>objects and<br>roup)                    |

Duw gedeelde configuratie naar VCC voltooid

Deze optie brengt een bevestigingsbericht teweeg, verwijzend naar de voortzetting van de manager migratie.

## **Confirm Move Manager**

#### Requires maintainence window to be scheduled FDM manager will be moved to be managed in FMC.

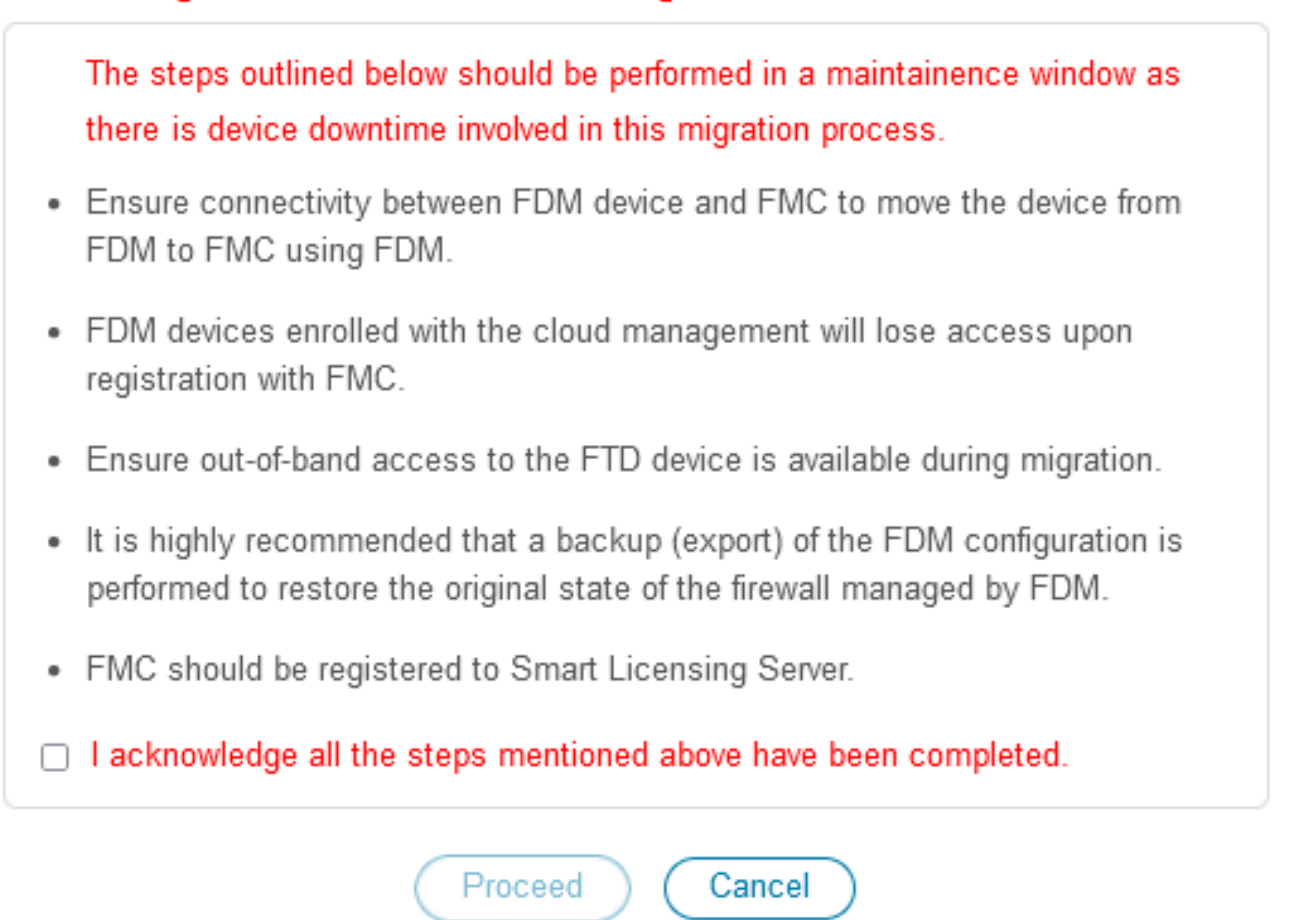

Verplaatsingsbeheer bevestigen

Voor het doorlopen van de migratie van managers is het nodig dat het Management Center ID en NAT ID bij de hand zijn, wat essentieel is. Deze ID's kunnen worden hersteld door Details bijwerken te selecteren. Deze actie initieert een pop-up venster waar de gewenste naam voor de FDM vertegenwoordiging binnen CDFMC wordt ingevoerd, gevolgd door het opslaan van de wijzigingen.

| Firewall Migration Tool (Version 6. | .0.1)                                     |                                        |                                                                                |                                                  |                                             |                                                                          |
|-------------------------------------|-------------------------------------------|----------------------------------------|--------------------------------------------------------------------------------|--------------------------------------------------|---------------------------------------------|--------------------------------------------------------------------------|
|                                     | 1<br>Extract FDM Information              | 2 3<br>Select Target Map FTD Interface | 4 5<br>Map Security Zones & Review & Valida<br>Interface Groups (Shared Config | 6 7<br>Push Shared Config To Move Manager<br>FMC | 8 9<br>Review & Validate<br>(Device Config) |                                                                          |
|                                     | Note: Steps 7,8 and 9 should I            | be carried out in a maintenand         | ce window.                                                                     | _                                                |                                             |                                                                          |
| Move Manager                        |                                           |                                        |                                                                                |                                                  | Source: Cisco Se<br>Selected Migration:     | cure Firewall Device Manager (7.2+)<br>Includes Device and Shared Config |
| This step is mandatory i            | tails<br>and should be performed during a | a downtime window. After you           | I register the device with the                                                 | management center or Cloud-deli                  | vered FMC, you can no longer use            | the device manager to manage it.                                         |
| Management Cent                     | Management Cente 🕕                        | NAT ID 🕕                               | Threat Defense Hostn.                                                          | DNS Server Group                                 | Management Center/                          | Data Interface                                                           |
| cisco d                             | odo                                       |                                        | j Lek                                                                          | udapp.n CiscoUmbrellaDNSServerGroup ~            | Data Management                             | Select Data Interface v                                                  |
|                                     |                                           |                                        |                                                                                |                                                  |                                             |                                                                          |
|                                     |                                           |                                        |                                                                                |                                                  |                                             |                                                                          |
|                                     |                                           |                                        |                                                                                |                                                  |                                             |                                                                          |

#### Manager Center-id en NAT-id

| rewall Migration Tool (Version 6.                                                          | 0.1)                                                            | 2 Upc                       | ate Device Name for F                                         | X                                                | Berrier & Voldere                                                          |                                                                     |          |
|--------------------------------------------------------------------------------------------|-----------------------------------------------------------------|-----------------------------|---------------------------------------------------------------|--------------------------------------------------|----------------------------------------------------------------------------|---------------------------------------------------------------------|----------|
|                                                                                            | Note: Steps 7,8 and 9 should be                                 | carried -                   |                                                               |                                                  | (Device Cente)                                                             |                                                                     |          |
| Move Manager                                                                               |                                                                 |                             | Cancel Save                                                   |                                                  | Source: Cisco Secu<br>Selected Migration: In                               |                                                                     |          |
| Update Det<br>This step is mandatory a                                                     | ails<br>nd should be performed during a d                       | lowntime                    |                                                               |                                                  | d FMC, you can no longer use th                                            | he device manager to mar                                            | nage it. |
| Update De<br>This step is mandatory a<br>Management Cent                                   | ails<br>nd should be performed during a d<br>Management Cente ① | Iowntime<br>NAT ID 💿        | Threat Defense Hostn                                          | DNS Server Group                                 | d FMC, you can no longer use th<br>Management Center/                      | he device manager to man<br>Data Interface                          | nage it. |
| Update De<br>This step is mandatory a<br>Management Cent<br>Cisco-mex-refrir-lac applus.co | als<br>nd should be performed during a d<br>Management Cente •  | Iowntime<br>NAT ID <b>(</b> | Threat Defense Hostn<br>pros-fdm-techzone.internal.cloudapp.n | DNS Server Group<br>CacolimbrelaDISServerGroup ~ | d FMC, you can no longer use th<br>Management Center/<br>Data Management 3 | he device manager to mar<br>Data Interface<br>Select Data Interface | v        |

Apparaatnaam voor registratie bijwerken.

Na deze actie worden de ID's voor de bovengenoemde velden weergegeven.

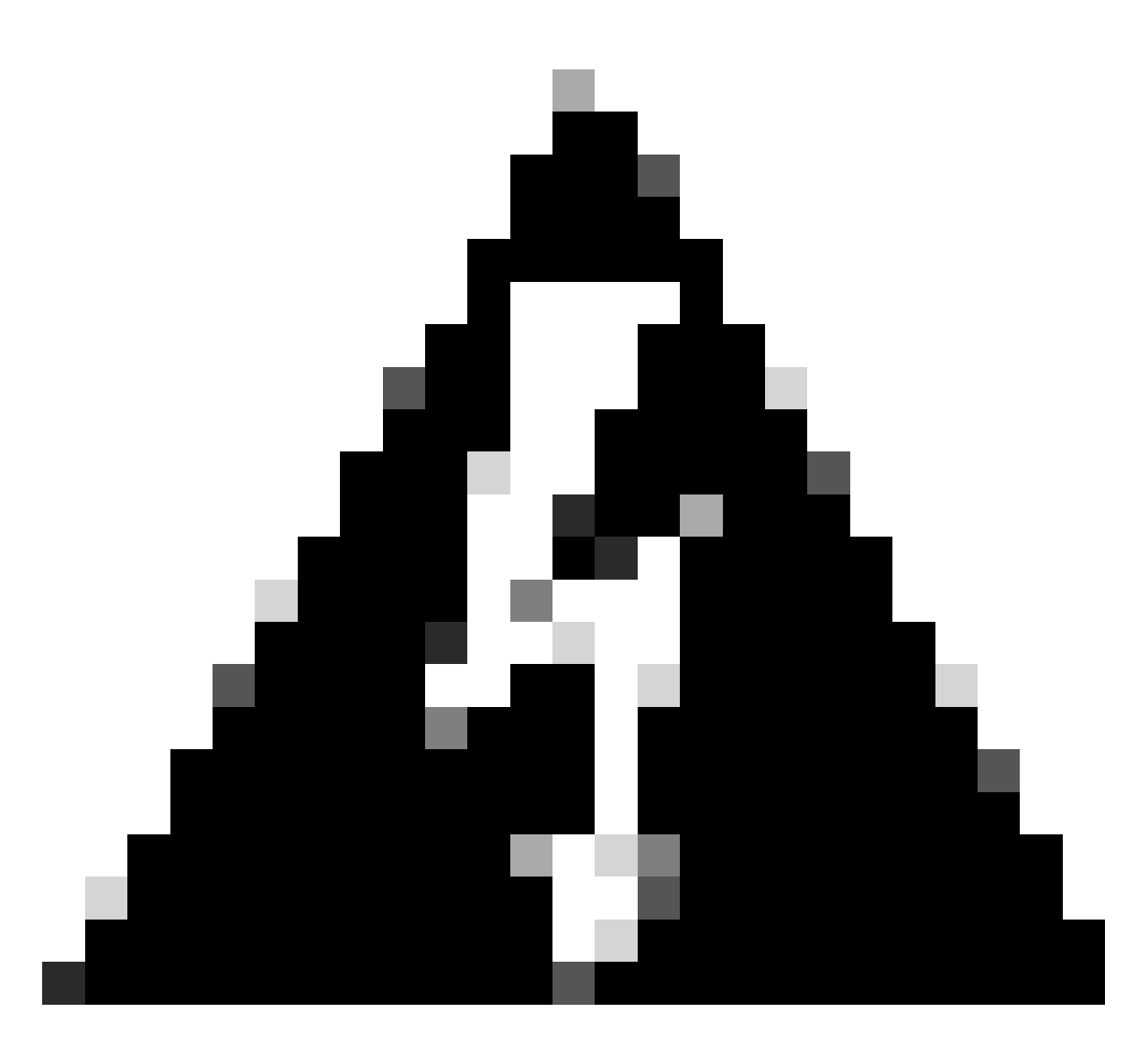

Waarschuwing: breng geen wijzigingen aan in de Management Center-interface. Standaard wordt de beheeroptie geselecteerd. Laat deze optie als de standaardinstelling staan.

| Firewall Migratio | n Tool (Version 6.0                      | .1)                            |                                    |                                                                                |                                                 |                                                                |                                                                          |
|-------------------|------------------------------------------|--------------------------------|------------------------------------|--------------------------------------------------------------------------------|-------------------------------------------------|----------------------------------------------------------------|--------------------------------------------------------------------------|
|                   |                                          | Extract FOM information 5      | elect Target Map FTD Interface Map | 4 5<br>Security Zones & Review & Validate Pr<br>terface Groups (Shared Config) | 6 7<br>ush Shared Config To Move Manager<br>FMC | 8 9<br>Review & Validate Complete Migration<br>(Device Config) |                                                                          |
|                   |                                          | Note: Steps 7,8 and 9 should b | e carried out in a maintenance v   | window.                                                                        |                                                 |                                                                |                                                                          |
|                   | Move Manager                             |                                |                                    |                                                                                |                                                 | Source: Cisco Se<br>Selected Migration:                        | cure Firewall Device Manager (7.2+)<br>Includes Device and Shared Config |
|                   | Update Deta<br>This step is mandatory an | d should be performed during a | downtime window. After you re      | gister the device with the man                                                 | ngement center or Cloud-delive                  | red FMC, vou can no longer use                                 | the device manager to manage it.                                         |
|                   | Management Cent                          | Management Cente 🚯             | NAT ID 🕟                           | Threat Defense Hostn                                                           | DNS Server Group                                | Management Center/                                             | Data Interface                                                           |
|                   | cisco us.cdo                             | ogu 166G                       | W 104V 3sPM                        | fl fdm-Azure                                                                   | CiscoUmbrellaDNSServerGroup ~                   | Data Management                                                | Select Data Interface v                                                  |
|                   |                                          | L                              |                                    | 4                                                                              |                                                 | $\searrow$                                                     | /                                                                        |
|                   |                                          |                                |                                    |                                                                                |                                                 |                                                                |                                                                          |
|                   |                                          |                                |                                    |                                                                                |                                                 |                                                                |                                                                          |
|                   |                                          |                                |                                    |                                                                                |                                                 |                                                                |                                                                          |
|                   |                                          |                                |                                    |                                                                                |                                                 |                                                                |                                                                          |
|                   |                                          |                                |                                    |                                                                                |                                                 |                                                                | Move Manager                                                             |

ID van beheercentrum en NAT-id.

#### Nadat u de optie Details bijwerken hebt gekozen, wordt het apparaat gesynchroniseerd.

| on Tool (Version 6.0                                     | .1)                                |                                   |                                                     |                                        |                                              |                                                      |                                                                           |                                                                          |
|----------------------------------------------------------|------------------------------------|-----------------------------------|-----------------------------------------------------|----------------------------------------|----------------------------------------------|------------------------------------------------------|---------------------------------------------------------------------------|--------------------------------------------------------------------------|
|                                                          | 1<br>Extract FDM Information       | 2 3<br>Select Target Map FTD Inte | 4<br>rface Map Security Zones &<br>Interface Groups | 5<br>Review & Validate (Shared Config) | 6 7<br>Push Shared Config To Move Man<br>FMC | 8<br>ager Review & Validate Compl<br>(Device Config) | 9<br>lete Migration                                                       |                                                                          |
|                                                          | Note: Steps 7,8 and 9 should       | be carried out in a main          | tenance window.                                     |                                        |                                              |                                                      |                                                                           |                                                                          |
| Move Manager<br>Update Deta<br>This step is mandatory an | ls<br>d should be performed during | a downtime window.                | SYI                                                 | CING the FDM Dev                       | rice rd.                                     | Source:<br>Selected M<br>delivered FMC, you can no k | Cisco Secure Firewall<br>Igration: includes Dev<br>onger use the device r | Device Manager (7.2+)<br>vice and Shared Config<br>nanager to manage it. |
| Management Cent                                          | Management Cente 🕕                 | NAT ID 💿                          |                                                     | 3% Complete                            |                                              | Management Cent                                      | ter/ Data Inte                                                            | rface                                                                    |
| cisco us.cdo                                             | oguq 166                           | GW 104                            | PMV fdm-A:                                          | zure                                   | CiscoUmbrellaDNSServerGrou                   | up ~ 💿 Data 🔵 Manageme                               | nt Select Data Int                                                        | terface ~                                                                |
|                                                          |                                    |                                   |                                                     |                                        |                                              |                                                      |                                                                           |                                                                          |

FDM-apparaat synchroniseren

Nadat de migratie is voltooid, is de volgende stap om de interfaces, routes en DHCP-instellingen te onderzoeken die in de FDM zijn geconfigureerd door Validate te selecteren.

| ewall Migratio | on tool (vers  | Extract FDM Information      | 2 3 4<br>Select Target Map FTD Interface Map Security Zones &<br>Interface Groups | 5 6 7<br>Review & Valdars Push Shared Config To Move Manager<br>(Shared Config) FMC | Perieve & Validate Complete Myration     (Device Config)                    |                                    |
|----------------|----------------|------------------------------|-----------------------------------------------------------------------------------|-------------------------------------------------------------------------------------|-----------------------------------------------------------------------------|------------------------------------|
|                |                | Note: Steps 7,8 and 9 should | be carried out in a maintenance window.                                           |                                                                                     |                                                                             |                                    |
|                | Optimize,      | Review and Validate Dev      | ice Configuration Page 🗿                                                          |                                                                                     | Source: Cisco Secure Firewall Devi<br>Selected Migration: Includes Device a | e Manager (7.2)<br>nd Shared Confi |
|                |                | Objects NAT Interfaces Route | s Site-to-Site VPN Tunnels 🕕 Remote Acce                                          | ISS VPN SNMP DHCP                                                                   | -                                                                           |                                    |
|                | Static PPP     | wE)                          |                                                                                   |                                                                                     |                                                                             |                                    |
|                | Select all 2 e | entries Selected: 0 / 2      |                                                                                   |                                                                                     | Q Search                                                                    | 4                                  |
|                | • *            | Interface<br>Q               | Zone<br>Q                                                                         | IP Address<br>Q                                                                     | State<br>Q.                                                                 |                                    |
|                | D 1            | GigabitEthernet0/0           | outside_zone                                                                      |                                                                                     | Enabled                                                                     |                                    |
|                | 2              | GigabitEthernet0/1           | inside_zone                                                                       | 45.1                                                                                | Enabled                                                                     |                                    |
|                |                |                              |                                                                                   |                                                                                     |                                                                             |                                    |
| to 2 of 2  4   | Page 1 of 1    | ► N                          |                                                                                   |                                                                                     |                                                                             |                                    |

FDM-instellingen valideren

Na bevestiging, kies Push Configuration om het configuratie duwproces te initiëren, dat gaat verder tot de migratie eindigt. Daarnaast is het mogelijk om de taken die worden uitgevoerd te controleren.

|                          | $\oslash$                        | Successfully Validated  | -                     |                       |
|--------------------------|----------------------------------|-------------------------|-----------------------|-----------------------|
| alidation Summary (Pre-p | bush)                            | 2                       | 1                     | 4                     |
|                          |                                  | Z<br>Logical Interfaces | Routes                | DHCP                  |
|                          |                                  |                         | (Static Routes, ECMP) | (Server, Relay, DDNS) |
|                          | 0                                | 0                       |                       |                       |
|                          | Platform Settings<br>(snmp,http) | Malware & File Policy   |                       |                       |

Validatiestatus - Push Configuration.

Pop-up venster met de percentage het duwen configuratie.

| Firewall Migration Tool (Vers | sion 6.0.1)                                                       |                                                                                                    |                            |                                                            |  |
|-------------------------------|-------------------------------------------------------------------|----------------------------------------------------------------------------------------------------|----------------------------|------------------------------------------------------------|--|
|                               | 5<br>Extract FOM Information 5<br>Note: Steps 7,8 and 9 should be | Carried out in a max     Was PTD     PUSHING     10% Complete     Push to Cloud-delivered     wait for entire push proc | FMC is In progress. Please | eger Review & Voldate Complete Wigration<br>(Device Confg) |  |
| Complete                      | Migration                                                         |                                                                                                    |                            | Source: Cisco Secure Fir<br>Selected Migration: Include    |  |
| Migration State               | 5                                                                 |                                                                                                    |                            |                                                            |  |
| Interfaces                    | ٢                                                                 |                                                                                                    |                            |                                                            |  |
| Routes                        | 0                                                                 |                                                                                                    |                            |                                                            |  |
| DHCP                          |                                                                   |                                                                                                    |                            |                                                            |  |
| Policy Ass                    | gnment                                                            |                                                                                                    |                            |                                                            |  |
| Please download               | the Post-Push migration report for a detailed s                   | ummary. Download Report                                                                                                 |                            |                                                            |  |

Percentage omlaag drukken voltooid

Na voltooiing wordt een optie voor het initiëren van een nieuwe migratie gepresenteerd, waarmee het einde van het migratieproces van FDM naar CDFMC wordt gemarkeerd.

|                                                                             | 0.1)                                                                                                    |                                                                                         |                                                                     | 0                                                                                                    |
|-----------------------------------------------------------------------------|----------------------------------------------------------------------------------------------------|-----------------------------------------------------------------------------------------|---------------------------------------------------------------------|----------------------------------------------------------------------------------------------------|
|                                                                             | Extract FDM Information Select Target                                                                                                  | Map FTD Interface Map Security Zones & Review & Valid<br>Interface Groups (Shared Conf. | Jate Push Shared Config To Move Manager Review &<br>Ig) FMC (Device | Validane Complete Migration<br>Config)                                                                     |
|                                                                             | Note: Steps 7,8 and 9 should be carried out                                                                                            | t in a maintenance window.                                                              |                                                                     |                                                                                                    |
| Complete Migra                                                              | tion                                                                                                    |                                                                                         | _                                                                   | Source: Cisco Secure Firewall Device Manager (7.24<br>Selected Migration: Includes Device and Shared Confi |
| Migration Status                                                            |                                                                                                    |                                                                                         |                                                                     |                                                                                                    |
| Migration is comp<br>Next Step - Login                                      | lete, policy is pushed to FMC.<br>to FMC to deploy the policy to FTD.                                                                  | ]                                                                                       |                                                                     |                                                                                                    |
| Live Connect:                                                               |                                                                                                    |                                                                                         |                                                                     |                                                                                                    |
| Selected Context: Single                                                    | Context Mode                                                                                                    |                                                                                         |                                                                     |                                                                                                    |
| Migration Summary (Post                                                     | l Push)                                                                                                    |                                                                                         |                                                                     |                                                                                                    |
|                                                                             |                                                                                                    |                                                                                         |                                                                     |                                                                                                    |
| 3                                                                           |                                                                                                    | m <b>4</b>                                                                              |                                                                     | 3                                                                                                    |
| 3<br>Access Control List Lie                                                | Not selected for migratio                                                                                                    | Network Objects                                                                         |                                                                     | 3<br>Access Control Policy Objects                                                                         |
| 3<br>Access Control List Li                                                 | Not selected for migratic<br>Access List Objects<br>(Standard, Extended used in D<br>RAVPNECORP)                                       | n 4<br>Network Objects                                                                  |                                                                     | 3<br>Access Control Policy Objects<br>(Gee, Appleation, URL objects and<br>Intrusion Rule Group)           |
| 3<br>Access Control List Li                                                 | Net selected for migratic<br>Access List Objects<br>(Standard, Extended used in B<br>RAVPRECOPY)                                       | n 4<br>Network Objects                                                                  | Not selected for migration<br>Port Objects                          | 3<br>Access Control Policy Objects<br>(Geo, Application, URL objects and<br>Intrusion Rule Group)          |
| 3<br>Access Control List Li<br>Not selected for migra<br>Dynamic-Roote Obje | Net selected for migratic<br>Access List Objects<br>(Stendard, Extended used in 8<br>RAVINECON?)<br>tion 2<br>Network Address Translab | n 4<br>Network Objects<br>2<br>on Logical Interfaces                                    | Not selected for migration<br>Port Objects<br>1<br>Routes           | 3<br>Access Control Policy Objects<br>(Gee, Application, URL, objects and<br>Intrusion Rule Group)         |

Volledige migratie

### Verifiëren

Om te verifiëren dat de FDM met succes naar de CVT is gemigreerd.

Ga naar CDO > Tools & Services > Firepower Management Center. Daar ziet u dat het aantal geregistreerde apparaten is toegenomen.

| tites Defense Orchestrato              | or | Services                                                           |                                     |                                         |                 |                     | Q Search      | <u>o</u> bi          | - | ¢- ش1 @                                                                                         |
|----------------------------------------|----|--------------------------------------------------------------------|-------------------------------------|-----------------------------------------|-----------------|---------------------|---------------|----------------------|---|-------------------------------------------------------------------------------------------------|
| Hide Menu                              |    |                                                                    |                                     |                                         | _               |                     |               |                      | > | Cloud-Delivered FMC<br>Mostname<br>Version 20240514                                             |
| Multicloud     Defense                 |    | Q Search by Device Name, IP A  FMC Secure Connectors               | ddress, or Serial N                 | lumber                                  |                 |                     |               |                      |   | Actions                                                                                         |
| Configuration                          | >  | *Auto onboard On-Prem FMCs                                         | rom SecureX tenant                  | " setting is not enabled. Click here to | o enable settin | g.                  |               |                      |   | C Check For Changes                                                                             |
| Objects                                | >  | Name                                                               |                                     | Version                                 | Devices         | Туре                | Status        | Last Heartbeat       |   | Workflows     API Explorer                                                                      |
| «Č» VPN                                | >  | Cloud-Delivered FMC                                                |                                     | 20240514                                | ⊜ 3             | Cloud-Delivered FMC | S Active      | 06/12/2024, 12:42:21 |   | Management                                                                                      |
| Events & Monitoring                    |    | 0                                                                  |                                     | 7.2.7-build 500                         | 90              | On-Prem FMC         | A Unreachable | -                    |   | Devices                                                                                         |
| √r Analytics<br>④ Change Log<br>실 Jobs | >  |                                                                    |                                     |                                         |                 |                     |               |                      |   | Policies     Objects     C NAT     Site to Site VPN     Remote Access VPN     Platform Settings |
| Settings                               | >  | Oynamic Attributes Connector                                       | Migrations<br>Firewall              | Migration Tool                          |                 |                     |               |                      |   | System                                                                                          |
|                                        |    | Secure Connectors     Firewall Management Center     ASA Templates | <ul> <li>ASA to</li> <li></li></ul> | FDM Migration<br>FTD to cdFMC           |                 |                     |               |                      |   | Configuration Smart Licenses AMP Management                                                     |

CDFMC-geregistreerde apparaten

Controleer het apparaat in Apparaten > Apparaatbeheer. Bovendien kunt u binnen de taken van het VCC vinden wanneer het apparaat met succes is geregistreerd en de eerste inzet met succes is voltooid.

| Defense Orchestrator<br>FMC / Devices / Secure Firewall Device Summ | mary Analysis Policies De | evices Objects Integration        | *51                           | Return Home Deploy Q 💿 🍘 🌣 🛛 📕                      | <ul> <li>w enco SECURE</li> </ul> |
|---------------------------------------------------------------------|---------------------------|-----------------------------------|-------------------------------|-----------------------------------------------------|-----------------------------------|
| -fdm-Azure                                                          |                           |                                   | Deployments                   | Upgrades Health \varTheta Tasks                     | +   Show Notifications            |
| Cisco Firepower Threat Defense for Azure                            |                           |                                   | 20+ total C                   | waiting 0 running 0 retrying 6 success 20+ failures | Q. Filter                         |
| Device Interfaces Inline Sets Routing                               | DHCP VTEP                 |                                   | Policy Deploym                | ent                                                 |                                   |
| Ormeral                                                             |                           |                                   | Policy Deploy                 | ment to -fdm-Azure. Applied successfully            | 1m 54s 🗙                          |
| Name                                                                | fdm-Azure                 | License<br>Performance Tier       | ETI O Health Policy           |                                                     |                                   |
| Transfer Packets:                                                   | No                        | Essentials:                       | Apply Initial_H               | Health_Policy 2023-06-29 17:28:08 to -fdm-Azure     | 1m 40s 🗙                          |
| Troubleshoot:                                                       | Logs CL Download          | Export-Controlled Features:       | Health Policy ap              | pixed successitury                                  |                                   |
| Mode:                                                               | Routed                    | Malware Defense:                  | <ul> <li>Discovery</li> </ul> |                                                     |                                   |
| Compliance Mode:                                                    | None                      | IPS:                              | fdm-Azur                      | e - Discovery from the device is successful.        | 2m 10s ×                          |
| Performance Profile:                                                | Default                   | Carrier:                          | SFTunnel                      |                                                     |                                   |
| TLS Crypto Acceleration:                                            | Disabled                  | URL:                              | -fdm-Azur                     | e - SFTunnel connection established successfully.   | - ×                               |
|                                                                     |                           | Secure Client Premier:            |                               |                                                     |                                   |
| Device Configuration:                                               | Import Export Download    | Secure Client Advantage:          | Megister                      | Design and the last                                 |                                   |
| OnBoarding Method:                                                  | Registration Key          | Secure Client VPN Only:           | _                             | Remove completed tasks                              |                                   |
| Inspection Engine                                                   |                           | Health                            |                               | Management                                          | 10                                |
| Inspection Engine:                                                  | Snort 3                   | Status                            | 0                             | Remote Host Address:                                | NO-IP                             |
| Revent to Snort 2                                                   |                           | Policy: Initial_Health_Policy 202 | 3-06-29 17:28:08              | Secondary Address:                                  |                                   |
|                                                                     |                           | Excluded:                         | None                          | Status:                                             | •                                 |
|                                                                     |                           |                                   |                               | Manager Access Interface:                           | Management Interface              |
|                                                                     |                           |                                   |                               |                                                     |                                   |
|                                                                     |                           |                                   |                               |                                                     |                                   |
| Inventory Details                                                   | c                         | Applied Policies                  | /                             | Advanced Settings                                   | /                                 |
| X C + I                                                             |                           |                                   |                               |                                                     |                                   |

Registratietaak voor cdFMC voltooid.

Het apparaat staat op CDFMC > Apparaat > Apparaatbeheer.

|                   | Defense Orchestrator<br>FMC / Devices / Device Management | Analysis    | Policies   | Devices                   | Objects        | Integratic | on          |                                 | *> Return Home | Deploy | ۹     | •         | ¢        | 0 | ~              | cisco SECURE            |
|-------------------|-----------------------------------------------------------|-------------|------------|---------------------------|----------------|------------|-------------|---------------------------------|----------------|--------|-------|-----------|----------|---|----------------|-------------------------|
| View By<br>All (3 | 7: Group •<br>3) • Error (0) • Warning (0)                | Offline (0) | Normal (3) | <ul> <li>Deplo</li> </ul> | oyment Pending | g (3) 🔹 I  | Upgrade (0) | <ul> <li>Snort 3 (3)</li> </ul> |                |        |       |           |          |   | Migrate   Depk | oyment History<br>Add 🔻 |
| Collapse          | <u>a Al</u>                                               |             |            |                           |                |            |             |                                 |                |        |       |           |          |   | Download       | Device List Report      |
|                   | Name                                                      |             |            | Model                     |                |            | Version     | Chassis                         | Licenses       |        | Acces | ss Contro | I Policy |   | Auto RollBack  |                         |
|                   | V Ungrouped (3)                                           |             |            |                           |                |            |             |                                 |                |        |       |           |          |   |                |                         |
|                   | N/A - Routed Snort 3                                      |             |            | FTDv fo                   | r Azure        |            | 7.4.1       | N/A                             | Essentials     |        | None  |           |          |   | «Ø             | 1                       |

Apparaat geregistreerd op CDFMC

#### Toegangsbeheer Beleid gemigreerd onder Beleid > Toegangsbeheer.

| 2 | Defense Orchestrator     FMC / Policies / Access Control / Access Control                | Analysis | Policies    | Devices                                 | Objects      | Integration |                                                       | +> Return Home | Deploy    | Q      | •      | <b>6</b> 2 ( | 8      |               | ~   | cisco SECURE  |
|---|------------------------------------------------------------------------------------------|----------|-------------|-----------------------------------------|--------------|-------------|-------------------------------------------------------|----------------|-----------|--------|--------|--------------|--------|---------------|-----|---------------|
|   |                                                                                          |          |             |                                         |              |             |                                                       | Object M       | anagement | Int    | rusion | Netw         | ork An | alysis Policy | DNS | Import/Export |
|   |                                                                                          |          |             |                                         |              |             |                                                       |                |           |        |        |              |        |               |     | New Policy    |
|   | Access Control Policy                                                                    |          | St          | itus                                    |              |             | Last Modified                                         |                | Lock 5    | Status |        |              |        |               |     |               |
|   | Default Access Control Policy<br>Default Access Control Policy with default action block |          | Targ        | eting 0 devices                         |              |             | 2024-06-11 22:28:19<br>Modified by "Firepower System" |                |           |        |        |              |        |               |     | 90/¥          |
|   | FTD-Mig-ACP-1718216278                                                                   |          | Targ<br>Up- | eting 1 devices<br>to-date on all targe | eted devices |             | 2024-06-12 12:18:00<br>Modified by 1                  |                |           |        |        |              |        |               |     | 5 8 / ¥       |

Migratiebeleid

Op dezelfde manier kunt u de in de FDM gemaakte objecten die correct naar de cdFMC zijn gemigreerd, bekijken.

| Network                                                                                                    | Add Network                                   | ۲ Q, Fil                          | ter             |                 |                  |
|----------------------------------------------------------------------------------------------------|-----------------------------------------------|-----------------------------------|-----------------|-----------------|------------------|
|                                                                                                    |                                               | Sh                                | ow Unused Ob    | jects           |                  |
| A network object represents one or more IP addresses. Network objects are used in various places, including access control policies, network | variables, intrusion rules,                   | identity rules, network discovery | rules, event se | arches, report: | , and so on.     |
|                                                                                                    |                                               |                                   |                 |                 |                  |
| Name                                                                                                    | Value                                         |                                   | Туре            | Override        |                  |
| any                                                                                                    | 0.0.0.0/0<br>::/0                             |                                   | Group           |                 | ¶⊒ Q ≣ &         |
| any-ipv4                                                                                                    | 0.0.0.0/0                                     |                                   | Network         |                 | ¶a, ≣ #          |
| any-ipv6                                                                                                    | ::/0                                          |                                   | Host            |                 | 唱く言め             |
| Banned                                                                                                    | 103.104.73.155                                |                                   | Host            | 0               | ◎/〒め             |
| Gw_test01                                                                                                    | 172.22.2.1                                    |                                   | Host            |                 | ┗/〒め             |
| Inside_Network_IP                                                                                                    | 192.168.192.10                                |                                   | Host            | 0               | ┗/〒Ѧ             |
| IPv4-Benchmark-Tests                                                                                                    | 198.18.0.0/15                                 |                                   | Network         |                 | ¶a ()            |
| IPv4-Link-Local                                                                                                    | 169.254.0.0/16                                |                                   | Network         |                 | ¶∎ Q ⊕ M         |
| IPv4-Multicast                                                                                                    | 224.0.0.0/4                                   |                                   | Network         |                 | ¶a () ₩          |
| IPv4-Private-10.0.0.0-8                                                                                                    | 10.0.0/8                                      |                                   | Network         |                 | ¶∎ Q ⊕ M         |
| IPv4-Private-172.16.0.0-12                                                                                                    | 172.16.0.0/12                                 |                                   | Network         |                 | ¶∎ Q ≣ M         |
| IPv4-Private-192.168.0.0-16                                                                                                    | 192.168.0.0/16                                |                                   | Network         |                 | ¶∎ Q ≣ #         |
| IPv4-Private-All-RFC1918                                                                                                    | 10.0.0.0/8<br>172.16.0.0/12<br>192.168.0.0/16 |                                   | Group           |                 | ¶ <u>a</u> Q ≣ # |
| IPv6-IPv4-Mapped                                                                                                    | ::##:0.0.0.0/96                               |                                   | Network         |                 | ¶∎ Q ≣ M         |
|                                                                                                    |                                               |                                   |                 |                 | B                |

Objecten gemigreerd van FDM naar CDFMC

#### Objectbeheerinterfaces gemigreerd.

| EMC / Objects / Object Mana                                      | D <b>r</b><br>igement | Analysis         | Policies       | Devices          | Objects      | Integration                 |                                                       | •> Return H     | lome      | Deploy     | Q        | 0      | ¢ 💫         | 0        |              | ×         | obide SEC  | JRI |
|------------------------------------------------------------------|-----------------------|------------------|----------------|------------------|--------------|-----------------------------|-------------------------------------------------------|-----------------|-----------|------------|----------|--------|-------------|----------|--------------|-----------|------------|-----|
| > AAA Server                                                     | Inter                 | face             |                |                  |              |                             |                                                       |                 |           | Add        |          |        |             | Ŧ        | Q, Filter    |           |            |     |
| Access List     Address Pools                                    | Interfac              | e objects segmen | nt your networ | rk to help you r | nanage and c | lassify traffic flow. An in | terface object simply groups interfaces. These groups | s may span mult | tiple dev | rices; you | can also | config | jure multip | le inter | face objects | on a sing | le device. |     |
| Application Filters<br>AS Path                                   | Name                  | •                |                |                  |              |                             | Туре                                                  |                 | Interfac  | е Туре     |          |        |             |          |              |           |            |     |
| BFD Template<br>Cipher Suite List                                | ~ 🏟                   | inside_ig        |                |                  |              |                             | Interface Group                                       |                 | Routed    |            |          |        |             |          |              |           | / 1 8      |     |
| Community List     DHCP IPv6 Pool                                | > 1                   | -fdm-Azure       | •              |                  |              |                             |                                                       |                 | -         |            |          |        |             |          |              |           |            |     |
| <ul> <li>Distinguished Name</li> <li>DNS Server Group</li> </ul> | >                     | nside_zone       |                |                  |              |                             | Security Zone                                         |                 | Routed    |            |          |        |             |          |              |           | / .        |     |
| > External Attributes<br>File List                               | ~ 4                   | outside_ig       | _              |                  |              |                             | Interface Group                                       |                 | Routed    |            |          |        |             |          |              |           | / 28       |     |
| > FlexConfig<br>Geolocation                                      | > 1                   | -fdm-Azure       | 0              |                  |              |                             |                                                       |                 |           |            |          |        |             |          |              |           |            |     |
| Interface<br>Key Chain                                           | ~ ₼                   | outside_zone     |                |                  |              |                             | Security Zone                                         |                 | Routed    |            |          |        |             |          |              |           | /18        |     |
| Network<br>> PKI                                                 | > 1                   | -fdm-Azure       |                |                  |              |                             |                                                       |                 |           |            |          |        |             |          |              |           |            |     |

Objectbeheerinterfaces gemigreerd.

#### Over deze vertaling

Cisco heeft dit document vertaald via een combinatie van machine- en menselijke technologie om onze gebruikers wereldwijd ondersteuningscontent te bieden in hun eigen taal. Houd er rekening mee dat zelfs de beste machinevertaling niet net zo nauwkeurig is als die van een professionele vertaler. Cisco Systems, Inc. is niet aansprakelijk voor de nauwkeurigheid van deze vertalingen en raadt aan altijd het oorspronkelijke Engelstalige document (link) te raadplegen.